# Versione 2017I

### AGGIORNAMENTO DI VERSIONE

- LiveUpdate: nuovo livello Preview. Un'installazione PREVIEW riceve tutti gli aggiornamenti. E' il livello pensato per i partner, o per i clienti abilitati dal partner, che desiderano conoscere e utilizzare in anteprima le novità che in seguito saranno pubblicate a tutti gli altri livelli. E' il livello predefinito per i prodotti Dimostrativi.
- Notevole riduzione tempi aggiornamento archivi per incremento prestazioni dei Punti di ripristino

### ESTENSIONE DELLA BASE DATI

- Numero di Magazzini, Listini e Centri di Costo e Ricavo esteso da 255 a 999
- Numero di Categorie Formazione Prezzo, Categorie Sconti, Categorie Provvigioni esteso da 9 a 18
- Numero di Fornitori Abituali esteso da 3 a 9
- Estensione delle Descrizioni di Magazzini, Listini, Centri di Costo e Ricavo e Documenti di Magazzino
- Aumento dei Caratteri disponibili per Indirizzo e Località in Anagrafica Azienda

### FATTURA ELETTRONICA ALL INCLUSIVE TRAMITE PASSHUB

Servizio di Firma e Invio Fattura Elettronica PA e B2B "made in" Passepartout

### MAGAZZINO

- Potenziamento Emissione Revisione Documenti:
  - o Possibilità di escludere determinati Moduli dalla Lista dei Documenti Ammessi
  - Visualizzazione dati in base alla Grandezza dello Schermo
- Restyling Completo della Tabella dei Listini
- Indirizzo e Geo-localizzazione dei Magazzini
- AD Analisi Agente e Provvigione di Riga con gestione Multiagente

### PASSBUILDER

- Sprix:
  - o Stampe Grafiche
  - o Istruzioni per Agenda Calendario
- MYDB:
  - o Integrazione MYDB nelle selezioni delle stampe Clienti/Fornitori, Articoli e Documenti di Magazzino
  - Integrazione di MYDB in AD Commerciale
- Datatrek:
  - o MexalDB per Datatrek: replica dati in modalità sincrona o asincrona
- PassMobile:
  - o Gestione di dati voluminosi sincronizzazione dati e liste
  - Gestione filtri e ordinamenti su liste dinamiche

### SUPPORTO SISTEMI OPERATIVI

- La componente server della presente versione non è funzionante su <u>Windows XP</u> neanche come aggiornamento di un'installazione preesistente
- Versioni precedenti ad Android 4.0 cessano di essere supportate e inizia ad essere supportato Android 7
- Windows VISTA non viene più supportato

| Calendario di pubblicazione della versione |                 |  |  |  |  |  |  |  |
|--------------------------------------------|-----------------|--|--|--|--|--|--|--|
| Risorsa – modalità d'aggiornamento         | Pubblicazione   |  |  |  |  |  |  |  |
| Installazioni LIVE                         | Non Disponibile |  |  |  |  |  |  |  |
| Live Update installazioni Livello Preview  | Immediata       |  |  |  |  |  |  |  |
| Live Update installazioni Livello Full     | Non Disponibile |  |  |  |  |  |  |  |
| Live Update installazioni Livello Medium   | Non Disponibile |  |  |  |  |  |  |  |
| Live Update installazioni Livello Basic    | Non Disponibile |  |  |  |  |  |  |  |
| DVD ISO su FTP                             | Immediata       |  |  |  |  |  |  |  |

| A                                | rchivi richiesti |                                                                                                    |  |  |  |  |
|----------------------------------|------------------|----------------------------------------------------------------------------------------------------|--|--|--|--|
| Tipologia Aggiornamento          |                  | Note                                                                                                    |  |  |  |  |
| Archivi generali e aziendali     | Richiesto        | AGGIORNARETUTTELEAZIENDEDELL'INSTALLAZIONE:procederedalmenù"ServiziAggiornamentoarchivi–Datiaziendali"senzaalcunaazienda aperta.AGGIORNAMENTODELLASINGOLAAZIENDA:vieneeffettuatoall'ingressonell'aziendadalmenù"Aziende –Aperturaazienda"richiamandolasiglaedentrando"OK".                                                                                                    |  |  |  |  |
| Piano dei Conti Standard (80/81) | Richiesto        | Viene richiesto al primo accesso al programma.<br><u>AGGIORNARE TUTTE LE AZIENDE</u><br><u>DELL'INSTALLAZIONE:</u> procedere dal menù "Servizi –<br>Aggiornamento archivi – Raggruppamenti Passepartout"<br>senza alcuna azienda aperta.<br><u>AGGIORNAMENTO DELLA SINGOLA AZIENDA:</u> viene<br>effettuato all'ingresso nell'azienda dal menù "Aziende –<br>Apertura azienda" richiamando la sigla ed entrando con<br>"OK". |  |  |  |  |
| ADP Bilancio e Budget            | Richiesto        | Viene richiesto al primo accesso all'interno del modulo ADP<br>Bilancio e Budget dal menù <u>"Moduli – ADP – Bilancio e</u><br>budget – Apertura azienda/Bilancio UE".                                                                                                    |  |  |  |  |
| Dichiarativi                     | Non richiesto    |                                                                                                    |  |  |  |  |
| Docuvision                       | Non richiesto    |                                                                                                    |  |  |  |  |
| MexalDB                          | Richiesto        | Viene richiesto al primo accesso all'azienda.                                                                                                    |  |  |  |  |

### Note importanti sull'aggiornamento

### **INCREMENTO DIMENSIONE ARCHIVI**

Il potenziamento funzionale rilasciato con la presente release ha l'effetto di incrementare mediamente dell'8% la dimensione su disco degli archivi relativi ai movimenti di magazzino a agli ordini. Prima di aggiornare la versione è quindi opportuno verificare la capienza del disco rigido per installazioni locali o dello spazio dati in uso per le installazioni LIVE (F1+F1+Spazio dati in uso). In quest'ultimo caso, se sono comparsi in precedenza i messaggi d'avvertimento sull'approssimarsi del limite previsto dalla licenza, prima di procedere all'aggiornamento è opportuno estendere lo spazio disponibile all'installazione operando da YOUPASS nella sezione HOSTING.

### AGGIORNAMENTO PIANO DEI CONTI PASSEPARTOUT

E' stata rilasciata la versione 74 del raggruppamento 80 (Imprese), da questa versione sono state rilasciate le associazioni ai redditi relativamente al quadro RE per i conti del mastro 820 (interessi attivi) e 740 (interessi passivi), le associazioni possono essere utilizzate per le aziende art. 36 miste (impresa + prof.) relativamente alla sotto azienda professionista.

### SINCRONIZZAZIONE AZIENDE ESTERNE

La versione 2017I non risulta compatibile con le precedenti per la sincronizzazione aziende esterne tra Passcom e Mexal. Pertanto, tale funzione richiede che entrambi i prodotti siano aggiornati alla 2017I.

### ADEGUAMENTO TABELLE MEXALDB

L'aggiornamento a questa versione implica l'adeguamento di alcune tabelle di MexalDB. Il passaggio dalla versione archivi 9.26 di MexalDB, abbinato alle versioni di Mexal dalla 2017F all'attuale 9.31, implica la ricostruzione di alcune tabelle.

### **AGGIORNAMENTO PAN**

L'aggiornamento alla versione 2017B1 di PassAnalytics è consentito a partire dalla versione 2017A di PBI

Terminato l'aggiornamento, dopo la prima apertura del client, è necessario:

- 1. Inizializzare tutti i data mart già presenti nell'installazione
- 2. Aggiungere nuovamente eventuali Personalizzazioni di attributi, misure e metriche (da menu: Estensione metriche e Personalizzazioni) precedentemente estesi nei data mart interessati.
- 3. Aggiungere nuovamente le Estensioni eventualmente aggiunte in precedenza (in particolare per il data mart Vendite, se era stata estesa la dimensione Doc Vendita Riga, questa dopo l'Inizializzazione viene ripristinata a livello di testata diventando Doc vendita).
- 4. Nel caso in cui vi fossero dei report con riferimento a dimensioni/attributi/metriche non presenti nel datamart di default (per es. attributi provenienti da estensioni) occorre ripristinare prima manualmente tali attributi e poi importare i report.

Per individuare dimensioni/attributi/metriche mancanti è possibile utilizzare la funzione Amministrazione -> Gestione Report impostando il path con la cartella in cui sono presenti i report, nella cartella d'installazione del Server PBI, in C:\Programmi\Passepartout\PassAnalytics Mexal

Server\Inizializzazione\Personali\Report\Vendite\Importazioni Fallite"..." (dove "..." contiene la data di esecuzione dell'aggiornamento).

In tale scheda infatti è presente l'azione contestuale "Controlla file report" che evidenzia in rosso dimensioni/attributi/metriche presenti nel file .rep ma non presenti nel sistema e che non permettono la corretta importazione del report; occorrerà quindi aggiungere eventuali attributi/dimensioni/metriche.

5. Aggiungere nuovamente eventuali passi dalla scheda Sequenza ETL (Ordini Clienti, Flussi di Cassa, ecc), attraverso l'apposita funzione "Aggiungi rimuovi passi Data Mart".

Attenzione: per aggiornarsi a PassAnalytics versione 2017B1, se la versione di partenza è la 2017A di PBI è necessario procedere come segue:

Setup Server

- Disinstallare il Server di PBI SENZA eliminare i vecchi database.
- Installare quindi il nuovo setup di PassAnalitycs 2017B1 indicando i nomi dei due database ancora presenti (e lasciando che il programma li aggiorni)

### Setup Client

E' inoltre necessario procedere disinstallando il vecchio client di PBI e procedere reinstallando il nuovo client di PAN.

# Principali Novità Introdotte

### Restyling e Potenziamento Centri di Costo/Ricavo

Il numero massimo di centri di costo/ricavo gestibili è stato portato da 255 a 999. Inoltre la descrizione è stata ampliata da 12 a 36 caratteri ed è stato implementato il nuovo campo "Nota" anch'esso da 36 caratteri.

NOTA BENE: non sono state modificate le logiche di funzionamento e le regole definite nella tabella e quindi il comportamento del programma nella gestione dei centri di costo/ricavo non è variato.

Si rammenta che se l'azienda non è collegata al raggruppamento la tabella è specifica dell'azienda. Se l'azienda è collegata al raggruppamento la tabella è univoca per tutte le aziende collegate a quel raggruppamento oppure è specifica per singola azienda a seconda di come è stato definito il relativo parametro "Centri di costo/ricavo" nella tabella "TIPO DI GESTIONE ARCHIVI" alla voce di menù Azienda – Anagrafica azienda – Dati aziendali.

La tabella dei centri di costo/ricavo è stata rinnovata e prevede ora l'accesso a lista come in altre funzioni del programma:

| <u>A</u> zienda                                                                                   | <u>C</u> ontabilita' <u>M</u> agazzino <u> </u><br>≪ ⊑ ⊋ <b>№ 5= ⊑</b> ?<br>9/17  Passepartout S.p.A.  CENTRI                                                          | Produzione <u>S</u> tampe A <u>n</u> nuali S<br>                                                                     | Servi <u>z</u> i D <u>R</u> ? Q.Cerca | e Molto soddisfatto | <br>ME     | ХА       | L |
|---------------------------------------------------------------------------------------------------|----------------------------------------------------------------------------------------------------|----------------------------------------------------------------------------------------------------|---------------------------------------|---------------------|------------|----------|---|
| Codice<br>18<br>14<br>14<br>14<br>28<br>8<br>2<br>2<br>3<br>3<br>3<br>10<br>0<br>9<br>6<br>6<br>5 | Descrizione  ABBONAMENTI E CANONI ACQUISTI AMMINISTRAZIONE ARREDAMENTO UFFICI ASSISTENZA BAR COMMERCIALE HARDVVARE MANUTENZIONE MARKETING PISCINA RECEPTION RISTORANTE | Note<br>Resp. Stefano<br>Stefano<br>Resp. Paola<br>Stefano<br>Enrico<br>Mario<br>Mario<br>Enrica<br>Enrica<br>Enrica |                                       | Q                   |            |          |   |
| 17<br>7<br>15<br>16<br>29                                                                         | SERVIZI DI GIARDINAGGIO<br>SERVIZIO AI PIANI<br>SOFTWARE<br>SPEDIZIONI<br>UFF.TECNICO                                                                                  | Mario<br>Enrica<br>Paola                                                                                             |                                       | <ul> <li></li></ul> | (i)<br>ePo |          |   |
|                                                                                                   |                                                                                                    |                                                                                                    |                                       |                     |            | <b>w</b> |   |

Premendo [Invio] Modifica si entra in variazione di un'anagrafica già esistente.

| Centri costo rio                                  | cavo            | -> O 😣           |
|---------------------------------------------------|-----------------|------------------|
| Numero                                            | 4               |                  |
| Descrizione                                       | AMMINISTRAZIONE |                  |
| Nota                                              | Resp. Paola     |                  |
|                                                   |                 | 🛇 Ok 🐼 Annulla   |
|                                                   |                 |                  |
| Centri costo rie                                  | cavo            | -> 🔍 🔇           |
| Centri costo rio<br>Numero                        | cavo<br>25      | -> 🛛 😣           |
| Centri costo rio<br>Numero<br>Descrizione         | 25              | - <b>&gt;</b> () |
| Centri costo rio<br>Numero<br>Descrizione<br>Nota | 25              |                  |

Premendo invece [F4] Nuovo si inserisce una nuova anagrafica.

In creazione di un nuovo centro la procedura propone il primo numero libero ma premendo [Freccia Su] è possibile impostare il numero desiderato anche non rispettando la sequenza.

I campi gestiti sono i seguenti:

NUMERO - Codice numerico del centro. In creazione di un nuovo centro la procedura propone il primo numero libero ma premendo [Freccia Su] è possibile impostare il numero desiderato anche non rispettando la sequenza. DESCRIZIONE - Descrizione da 36 caratteri del centro di costo/ricavo.

NOTA – Nota aggiuntiva da 36 caratteri a discrezione dell'operatore.

### Aumento Descrizione Documenti di Magazzino

La descrizione dei documenti di magazzino è stata ampliata da 16 a 32 caratteri:

| Sigla | e descrizione              | Caus. e descrizione |
|-------|----------------------------|---------------------|
| FT    | FATTURA DI VENDITA         | 2 Vendita Dettagli  |
| NC    | NOTA DI ACCREDITO          | 10 Reso da cliente  |
| BC    | D.D.T.                     |                     |
| RC    | RESO DA CLIENTE            | 10 Reso da cliente  |
| OC    | ORDINE DA CLIENTE          |                     |
| OX    | ORDINE PER CORRISPETTIVO   |                     |
| CO    | CORRISPETTIVO              |                     |
| RI    | RICEVUTA FISCALE           |                     |
| RS    | RICEVUTA FISCALE SOSPESA   |                     |
| FC    | RICEVUTA FISCALE / FATTURA |                     |
| OF    | ORDINE A FORNITORE         |                     |
| BF    | BOLLA DI CARICO FORNITORE  | 4 Carico da fornit  |
| FF    | FATTURA DI ACQUISTO        | 4 Carico da fornit  |
| NF    | NOTA DI CREDITO FORNITORE  |                     |
| RF    | RESO A FORNITORE           | 5 Reso a fornitore  |

In Emissione/revisione documenti la descrizione completa viene visualizzata operando con monitor a 16:9 e con "Area di lavoro video" in modalità Automatica oppure con monitor a 4:3 e con "Area di lavoro video" in modalità 16:9.

In Emissione/revisione documenti la descrizione completa non viene visualizzata operando con Area di lavoro video in modalità 5:4.

Si rammenta che il parametro globale "Area di lavoro video" si imposta operando da Servizi – Configurazioni – Impostazioni di configurazione.

### Restyling e Potenziamento Magazzini

Il numero massimo di magazzini gestibili è stato portato da 255 a 999 (si rammenta che non è possibile diminuire il numero di magazzini e quindi si consiglia di scegliere il numero strettamente necessario salvo poi aumentarlo in caso di necessità). Inoltre è stata ampliata l'anagrafica magazzini con nuovi campi e aumentando la descrizione da 12 a 36 caratteri. **NOTA BENE**: non sono state modificate le logiche di funzionamento e le regole definite nella tabella magazzini e quindi il comportamento del programma nella gestione dei magazzini non è variato.

Si rammenta che se l'azienda non è collegata al raggruppamento la tabella è specifica dell'azienda. Se l'azienda è collegata al raggruppamento la tabella è univoca per tutte le aziende collegate a quel raggruppamento oppure è specifica per singola azienda a seconda di come è stato definito il relativo parametro "Descrizione magazzini" nella tabella "TIPO DI GESTIONE ARCHIVI" alla voce di menù Azienda – Anagrafica azienda – Dati aziendali. La tabella dei magazzini è stata rinnovata e prevede ora l'accesso a lista come in altre funzioni del programma:

| Azienda Contabilita' Magazzino Produzione<br>☆ C 2014 Contabilita' Agazzino Produzione<br>AS - 31/08/17   Passepartout S.p.A.   ARCHIVI E TABELLE - | Stampe A <u>n</u> nuali | Servizi D <u>R</u> ? Q Cerca <sup>Q</sup> Molto soddisfatto |             | 3  | ME | XA       | L |
|----------------------------------------------------------------------------------------------------|-------------------------|-------------------------------------------------------------|-------------|----|----|----------|---|
| Numero Descrizione                                                                                                    | Valorizza               | Note                                                        | In          |    |    |          |   |
|                                                                                                    |                         |                                                             | Q           |    |    |          |   |
| 4 C. DEPOSITO                                                                                                    | N                       |                                                             |             |    |    |          |   |
| 5 C. LAVORAZIONE COMMESSE ESTERNE                                                                                                    | N                       |                                                             |             |    |    |          |   |
| 6 C. LAVORAZIONE/RIPARAZIONE/DEPOSITO                                                                                                    | N                       |                                                             |             |    |    |          |   |
| 9 FIRENZE                                                                                                    | S                       | TOSCANA                                                     | VI          |    |    |          |   |
| 7 MATERIALE IN LAVORAZIONE                                                                                                    | S                       | Resp. Giovanni - Interno 8158                               |             |    |    |          |   |
| 8 MATERIE PRIME                                                                                                    | S                       | Resp. Marco - Interno 8160                                  |             |    |    |          |   |
| 12 MERCE IN DOGANA                                                                                                    | N                       |                                                             |             |    |    |          |   |
| 13 MERCE SDOGANATA DI PROPRIETA'                                                                                                    | S                       |                                                             |             |    |    |          |   |
| 10 PRODOTTI FINITI                                                                                                    | S                       | Resp. Matteo - Interno 8150                                 |             |    |    |          |   |
| 11 RICAMBI                                                                                                    | S                       | Resp. Luca - Interno 8161                                   |             |    |    |          |   |
| 1 SEDE                                                                                                    | S                       | RIMINI                                                      | VI D        |    |    |          |   |
| 3 TORINO                                                                                                    | S                       | PIEMONTE                                                    | PI DI       |    |    |          |   |
| 2 VERONA                                                                                                    | S                       | VENETO                                                      | VI          |    |    |          |   |
|                                                                                                    |                         |                                                             |             |    |    |          |   |
|                                                                                                    |                         |                                                             |             |    |    |          |   |
|                                                                                                    |                         |                                                             |             |    | i  | <b>\</b> |   |
|                                                                                                    |                         |                                                             |             | 1~ | oD | 1        |   |
|                                                                                                    |                         |                                                             |             |    |    | W        |   |
|                                                                                                    |                         | Nuovo Mappa 💟 Elimina                                       | 수의 Modifica |    |    |          |   |
|                                                                                                    |                         |                                                             |             |    |    |          |   |
|                                                                                                    |                         |                                                             |             |    |    |          |   |
|                                                                                                    |                         |                                                             |             |    |    |          |   |
|                                                                                                    |                         |                                                             |             |    |    |          |   |
|                                                                                                    |                         |                                                             |             |    |    |          |   |
|                                                                                                    |                         |                                                             |             |    |    |          |   |

Premendo [Invio] Modifica si entra in variazione di un'anagrafica già esistente.

| Magazzino   | - 🕨 🔿 🚷                  |
|-------------|--------------------------|
| Numero      | 1                        |
| Descrizione | SEDE                     |
| Nota        | RIMINI                   |
| Indirizzo   | Via Adelaide Ristori, 12 |
| Сар         | 47923 -                  |
| Localita'   | RIMINI                   |
| Provincia   | RN                       |
| Valorizza   | S <b>-</b>               |
|             |                          |
|             | = Mappa 😒 Ok 🐼 Annulla   |

Premendo invece [F4] Nuovo si inserisce una nuova anagrafica.

| Magazzino   | -• 🔾 🕺                 |
|-------------|------------------------|
| Numero      | 14                     |
| Descrizione |                        |
| Nota        |                        |
| Indirizzo   |                        |
| Сар         | <b>•</b>               |
| Localita'   | •                      |
| Provincia   |                        |
| Valorizza   | N-                     |
|             |                        |
|             | = Mappa 😒 Ok 🐼 Annulla |

In creazione di un nuovo magazzino la procedura propone il primo numero libero ma premendo [Freccia Su] è possibile impostare il numero desiderato anche non rispettando la sequenza.

I campi gestiti sono i seguenti:

**NUMERO** – Codice numerico del magazzino. In creazione di un nuovo magazzino la procedura propone il primo numero libero ma premendo [Freccia Su] è possibile impostare il numero desiderato anche non rispettando la sequenza.

DESCRIZIONE – Descrizione da 36 caratteri del magazzino.

**NOTA** – Nota aggiuntiva da 36 caratteri a discrezione dell'operatore.

INDIRIZZO - Indirizzo del magazzino.

CAP – Codice di avviamento postale del magazzino. È attivo il pulsante [F2] di ricerca CAP.

LOCALITA' – Località del magazzino. È attivo il pulsante [F2] di ricerca località.

**PROVINCIA** – Provincia del magazzino.

Indicato l'indirizzo è possibile utilizzare il pulsante [F8] Mappa per eseguire Google Maps tramite il browser predefinito.

VALORIZZA – Determina se il magazzino contiene o meno prodotti di proprietà dell'azienda. Va impostato a "S" se il magazzino contiene prodotti di proprietà dell'azienda e le sue giacenze devono essere valorizzate nell'inventario o nel LIFO. Se lo si imposta a "N" significa che il magazzino contiene prodotti non di proprietà dell'azienda, ad esempio merci in conto deposito, che comunque non vanno considerati nell'inventario o nel LIFO.

**NOTA BENE**: in alcune stampe, tramite l'apposito parametro (Solo magaz.valorizzati) è possibile selezionare solo i magazzini con questa opzione impostata a S o a N. Per quanto riguarda la stampa del giornale dei movimenti di magazzino, sono sempre inclusi nella stampa SOLO i magazzini con l'opzione impostata a S.

### Restyling e Potenziamento Listini

La descrizione dei documenti di magazzino è stata ampliata da 16 a 32 caratteri:

Il numero massimo di listini gestibili è stato portato da 9 a 999. Inoltre è stata ampliata l'anagrafica aggiungendo il nuovo campo Nota e aumentando la descrizione portandola da 7 a 48 caratteri. Il pulsante [Shift+F4] Descrizione estesa è stato rimosso e l'eventuale descrizione estesa presente viene riportata automaticamente senza spazi nella descrizione principale come prosecuzione della stessa.

**NOTA BENE**: non sono state modificate le logiche di funzionamento del calcolo dei prezzi di vendita derivati dalle regole indicate nei listini e quindi il comportamento del programma nello sviluppo dei prezzi non è variato.

ATTENZIONE: l'accesso al menù della nuova tabella listini richiede obbligatoriamente l'interfaccia a 5:4 o 16:9 (Interfaccia 2014).

La tabella listini è stata rinnovata e prevede ora l'accesso a lista come in altre funzioni del programma:

|       | 0                       | N. 4                     | 0.4         |                  |             |       | Listini p | er cond. |    |  |
|-------|-------------------------|--------------------------|-------------|------------------|-------------|-------|-----------|----------|----|--|
| parce |                         | Nota                     | Costo       | Nato             | Arro        |       | commer    | nan      |    |  |
| 4     | Artigiani Base          | Verificare ogni mese     | Standard    | Netto IVA        | Medi        |       |           |          |    |  |
| 6     | Artigiani Gold          | Verificare ogni mese     | Standard    | Netto IVA        | Medi        |       |           |          |    |  |
| 5     | Artigiani Silver        | Verificare ogni mese     | Standard    | Netto IVA        | Medi        |       |           |          |    |  |
| 1     | Aziende Base            |                          | Fornitore 1 | Netto IVA        | Ecce        |       |           |          |    |  |
| 3     | Aziende Gold            |                          | Fornitore 1 | Netto IVA        | Ecce        |       |           |          |    |  |
| 2     | Aziende Silver          |                          | Fornitore 1 | Netto IVA        | Ecce        |       |           |          |    |  |
| 10    | Imprese Base            | Verificare ogni 2 mesi   | Ultimo      | Netto IVA        | Medi        |       |           |          |    |  |
| 12    | Imprese Gold            | Verificare ogni 2 mesi   | Ultimo      | Netto IVA        | Medi        |       |           |          |    |  |
| 11    | Imprese Silver          | Verificare ogni 2 mesi   | Ultimo      | Netto IVA        | Medi        |       |           |          |    |  |
| 7     | Privati Base            |                          | Standard    | Con IVA          | Ecce        |       |           |          |    |  |
| 9     | Privati Gold            |                          | Standard    | ConIVA           | Ecce        | rs.   |           |          |    |  |
| 8     | Privati Silver          |                          | Standard    | ConIVA           | Ecce        | DI    |           |          |    |  |
| 16    | Riservato ai dipendenti | Verificare ogni semestre | Standard    | ConIVA           | Ecce        | 0.0   |           |          |    |  |
| 13    | Sottocosto              |                          | Ultimo      | Con IVA          | No          |       |           |          |    |  |
|       |                         |                          |             |                  |             |       |           | i        | ۱_ |  |
|       |                         |                          |             |                  |             |       |           | eR       | ŵ  |  |
|       |                         |                          | = Nuovo     | = Duplica 🗍 Elim | iina 📣 Sele | ziona |           |          |    |  |
|       |                         |                          |             |                  |             |       |           |          |    |  |
|       |                         |                          |             |                  |             |       |           |          |    |  |
|       |                         |                          |             |                  |             |       |           |          |    |  |

Premendo [Shift+F3] Elimina si cancella in modo definitivo il listino su cui è posizionato il cursore. Fa eccezione il listino 1 che deve sempre esistere.

Premendo [Invio] Modifica si entra in variazione di un listino già presente.

Premendo [F8] Duplica è possibile creare un nuovo listino copiandolo da quello in cui è posizionato il cursore.

Premendo [F5] Listini per cond.commerciali è possibile definire quali listini debbano essere resi disponibili per l'input manuale dei prezzi nelle condizioni commerciali dell'articolo in anagrafica articoli.

| NAGRAFIC       |             |             |               |             |             |                 |                |        |        |           | -12 (   |
|----------------|-------------|-------------|---------------|-------------|-------------|-----------------|----------------|--------|--------|-----------|---------|
| Codice         |             | 9           |               | Descrizione | e Pri       | ivati Gol       | d              |        |        |           |         |
| Rispetto al co | osto        | Standar     | d 👻           | lva inclusa | 1           | N Con IV        | Ά <del>-</del> |        |        |           |         |
| rrotondame     | ento        | Eccesso     | -             | Fino a      |             |                 | A              |        | Olt    | re        |         |
| /aluta         |             | 5 EUR       |               | Data cambi  | io          | •               |                |        |        |           |         |
| lota           |             |             |               |             |             |                 |                |        | Parti  | colarita' |         |
|                |             |             |               |             |             |                 |                |        |        |           |         |
| Incremento     | / Diminuzio | ne percentu | ale sulle cat | egorie form | azione prez | zzi degli artio | coli:          |        |        |           |         |
|                |             |             |               |             |             |                 |                |        |        |           |         |
| 50,000         | 51,000      | 52,000      | 53,000        | 54,000      | 55,000      | 56,000          | 57,000         | 58,000 | 59,000 | 60,000    |         |
| 61,000         | 62,000      | 63,000      | 64,000        | 65,000      | 66,000      | 67,000          | 68,000         | 69,000 | 70,000 | 71,000    |         |
| 72,000         | 73,000      | 74,000      | 75,000        | 76,000      | 77,000      | 78,000          | 79,000         | 80,000 | 81,000 | 82,000    |         |
| 83,000         | 84,000      | 85,000      | 86,000        | 87,000      | 88,000      | 89,000          | 90,000         | 91,000 | 92,000 | 93,000    |         |
| 94,000         | 95,000      | 96,000      | 97,000        | 98,000      | 99,000      | 100,000         |                |        |        |           |         |
|                |             |             |               |             |             |                 |                |        |        |           |         |
|                |             |             |               |             |             |                 |                |        |        |           |         |
|                |             |             |               |             |             |                 |                |        |        |           |         |
|                |             |             |               |             |             |                 |                |        |        |           |         |
|                |             |             |               |             |             |                 |                |        |        |           |         |
|                |             |             |               |             |             |                 |                |        |        |           |         |
|                |             |             |               |             |             |                 |                |        |        | 0         | k 🚱 Ani |
|                |             |             |               |             |             |                 |                |        |        | V .       | A A A   |

| Codice | Descrizione                   | Nota                     | Costo       | lvato     | Arro |
|--------|-------------------------------|--------------------------|-------------|-----------|------|
|        |                               |                          |             |           | Q    |
| 4      | Artigiani Base                | Verificare ogni mese     | Standard    | Netto IVA | Medi |
| 6      | Artigiani Gold                | Verificare ogni mese     | Standard    | Netto IVA | Medi |
| 5      | Artigiani Silver              | Verificare ogni mese     | Standard    | Netto IVA | Medi |
| 1      | Aziende Base                  |                          | Fornitore 1 | Netto IVA | Ecce |
| 3      | Aziende Gold                  |                          | Fornitore 1 | Netto IVA | Ecce |
| 2      | Aziende Silver                |                          | Fornitore 1 | Netto IVA | Ecce |
| 10     | LISTINI PER CONDIZIONI COMMER | CIALI                    |             |           | Medi |
| 12     | Listini per cond.commerciali  |                          |             | - A       | Medi |
| 11     | = Elenee                      |                          | ~           |           | Medi |
| 7      | = Elenco                      |                          |             | Annula    | Ecce |
| 9      | Privati Gold                  |                          | Standard    | Con IVA   | Ecce |
| 8      | Privati Silver                |                          | Standard    | Con IVA   | Ecce |
| 16     | Riservato ai dipendenti       | Verificare ogni semestre | Standard    | Con IVA   | Ecce |
| 13     | Sottocosto                    |                          | Ultimo      | Con IVA   | No   |
|        |                               |                          |             |           |      |
|        |                               |                          |             |           |      |
|        |                               |                          |             |           |      |
|        |                               |                          |             |           |      |
|        |                               |                          |             |           |      |

Se non si specifica nulla saranno disponibili i primi 18 listini. Altrimenti si possono definire i listini utilizzando il carattere separatore ", " (virgola) oppure "-" (trattino), con la differenza che la virgola attiva solo i listini immessi (ad esempio "1,3,7" rende disponibili solo i listini 1, 3 e 7), mentre il trattino attiva tutti i listini previsti nell'intervallo (ad esempio "1-7" rende disponibili i listini 1, 2, 3, 4, 5, 6, 7).

Premendo [F4] Nuovo si inserisce un nuovo listino.

| ANAGRAFICA LISTINI       |                       |                     |                 |           |   |            | - 🗭 🔿 🚷        |                          |
|--------------------------|-----------------------|---------------------|-----------------|-----------|---|------------|----------------|--------------------------|
| Codice                   | 14                    | Descrizione         |                 |           |   |            |                |                          |
| Rispetto al costo        | -                     | lva inclusa         | IN              | -         |   |            |                |                          |
| Arrotondamento           | -                     |                     |                 |           |   |            |                | In creazione di un       |
| Valuta                   | 5 EUR                 | Data cambio         |                 | •         |   |            |                | nuovo listino la         |
| Nota                     |                       |                     |                 |           |   | Particolar | ita'           | procedura propone il     |
| la succesta ( Dissisteri |                       |                     |                 |           | _ |            | _              | primo numero libero      |
| incremento / Diminuzi    | one percentuale sulle | categorie formazior | ie prezzi degli | articoli. |   | _          | _              |                          |
|                          |                       |                     |                 |           |   |            |                | ma, premendo [Freccia    |
|                          |                       |                     |                 |           |   |            | _              | Suj e possibile          |
|                          |                       |                     |                 | _         |   |            |                | impostare il numero      |
|                          |                       |                     |                 |           |   |            |                | desiderato anche non     |
|                          |                       |                     |                 |           |   |            |                | rispettando la           |
|                          |                       |                     |                 |           |   |            |                |                          |
|                          |                       |                     |                 |           | _ |            |                | sequenza.                |
|                          |                       |                     |                 |           | _ |            |                | I campi gestiti sono i   |
|                          |                       |                     |                 |           |   |            |                | seguenti:                |
|                          |                       |                     |                 |           |   |            |                | CODICE – Codice          |
|                          |                       |                     |                 |           |   |            |                | numerico del listino. In |
|                          |                       |                     |                 |           |   |            | 💙 Ok 🚺 Annulla | croaziono di un nuovo    |
|                          |                       |                     |                 |           |   |            |                | creazione un un nuovo    |

listino la procedura propone il primo numero libero ma, premendo [Freccia Su] è possibile impostare il numero desiderato anche non rispettando la sequenza.

DESCRIZIONE - Descrizione del listino.

RISPETTO AL COSTO - Costo di partenza da cui calcolare il listino di vendita.

IVA INCLUSA - Determina se i prezzi del listino debbano essere comprensivi o al netto dell'IVA.

ARROTONDAMENTO - Tipo di arrotondamento da applicare. I prezzi vengono arrotondati alla cifra espressa nel campo successivo "Fino a".

FINO A - Importo fino al quale verrà applicato il primo arrotondamento.

A - Cifra alla quale deve essere arrotondato il prezzo di listino guando il prezzo non supera il valore immesso nel campo "Fino a".

OLTRE - Cifra alla quale deve essere arrotondato il prezzo di listino quando il prezzo è superiore al valore immesso nel campo "Fino a".

VALUTA - Codice della valuta in cui deve essere espresso il listino.

DATA CAMBIO - Se immessa una data, nel calcolare il valore del listino, il programma considererà il cambio del giorno indicato, altrimenti prenderà quella del giorno corrente.

NOTA – Descrizione aggiuntiva a discrezione dell'operatore.

Nel dettaglio del listino si possono assegnare le percentuali di ricarico. È possibile muovere il cursore utilizzando i tasti di navigazione. Raggiunta la posizione desiderata si può direttamente digitare la percentuale di ricarico, oppure premere [Invio] e poi digitare la percentuale.

**PERCENTUALE RICARICO RISPETTO COSTO** – Il campo gestisce la percentuale di ricarico con cui il costo scelto come base deve essere aumentato in percentuale per ricavare il prezzo di vendita.

È attivo il pulsante [F11] Particolarità che consente l'inserimento di prezzi particolari. La presenza di eventuali particolarità viene evidenziata con la dicitura "Particolarità" visibile a destra del campo "Nota".

# Numero di Categorie Formazione Prezzo, Categorie Sconti, Categorie Provvigioni esteso da 9 a 18

Il numero massimo di categorie formazione prezzo, categorie sconti, categorie provvigioni presenti in "anagrafica articolo – condizioni commerciali" è stato portato fino a 18.

### Aumento Numero Fornitori Abituali In Anagrafica Articolo

Il numero massimo di fornitori abituali è stato portato da 3 a 9 ed è quindi è possibile gestire fino a nove fornitori abituali con le relative condizioni (Sol. 23992).

**NOTA BENE**: non sono state modificate le logiche di funzionamento e le regole definite nei fornitori di anagrafica articoli e quindi il comportamento del programma nella gestione non è variato.

### Aumento descrizione campi "indirizzo" e "località"

Tutti i campi "indirizzo" presenti nel programma, quando possibile, sono stati portati a 48 caratteri. Tutti i campi "località" presenti nel programma, quando possibile, sono stati portati a 36 caratteri.

### Potenziamento Emissione Revisione Documenti

### Visualizzazione dati in base alla Grandezza dello Schermo

Implementata la possibilità di escludere alcuni moduli di stampa dalla lista dei documenti ammessi da Emissione revisione ed emissione differita documenti. La nuova opzione con valore predefinito a N è "Escludi modulo da elenco documenti". In modulistica grafica l'opzione si trova nei "Parametri del modulo", mentre in modulistica non grafica si trova nelle "Dimensioni del modulo".

**NOTA BENE**: il modulo si può escludere solamente se c'è il terzo carattere nella sigla documento; le sigle documento a 2 caratteri sono quelle di base e non si possono escludere dalla lista documenti.

### Possibilità di escludere determinati Moduli dalla Lista dei Documenti Ammessi

Nelle Impostazioni di configurazione (e di conseguenza nella configurazione dei Gruppi/Utenti), il campo Accesso emissione revisione documenti a lista passa dai valori 'S' o 'N' a '1', '2' o 'N' con il seguente significato:

- '1' nuovo default. Modalità dove il tasto funzione F4 nuovo accede direttamente all'emissione documento indifferentemente dai moduli di stampa presenti e il tasto F6 tipo documento apre l'elenco con tutti i documenti compresi i moduli gestiti per quel tipo documento e non è limitato ai soli documenti di acquisto e vendita.
- '2' funzionamento del precedente valore 'S'
- 'N' accesso a lista disabilitato

Implementata nuova voce "Dimensione finestra emis./rev. doc" con valori ammessi "D" Dinamica o "F" Fissa.

**NOTA BENE**: Il default è Dinamica ed in questo caso se il video lavora con area di lavoro 16:9 (124 colonne) la finestra di Erdoc visualizza 124 colonne anziché 94 come ieri. Nel caso di area di lavoro 5:4 rimane a 94 colonne. Per avere come nella gestione precedente la finestra fissa a 94 colonne occorre impostare tale parametro a "F" Fissa.

### Fattura Elettronica All Inclusive tramite PassHub

Ai servizi di PassHub si aggiunge la possibilità di demandare l'emissione e l'inoltro delle fatture elettroniche PA e B2B verso il Sistema di Interscambio oltre alla ricezione delle relative ricevute. In tal caso l'utente che attiva PassHub ed acquista le fatture elettroniche su Youpass può:

• creare fatture in formato xml a clienti (enti pubblici e non) demandando a Passepartout la firma e l'invio delle stesse al Sistema di Interscambio;

visionare direttamente dal gestionale le ricevute che Passepartout recupera dal Sistema di Interscambio;

| Fattura XML - Sistema ricev | vente · | - Con | serva | zione sostitu | tiva     |                      | -> 🔘 🚺         |
|-----------------------------|---------|-------|-------|---------------|----------|----------------------|----------------|
| Email PEC mittente          |         |       |       |               |          |                      |                |
| Fattura PA                  |         |       |       |               |          |                      |                |
| Tipologia servizio          | Ν       | I A   | A11   | inclusive     | Passepar | tout                 | -              |
| Trasmissione differita      |         | SN    | Nov   |               | Stato    | Da registrare        |                |
| Trasmittente                |         |       |       |               | Prog     | ressivo univoco file |                |
| Codice fornitore servizio   |         |       |       |               |          |                      |                |
| Emittente                   |         |       |       |               |          |                      |                |
| Codice fornitore servizio   |         |       |       |               |          |                      |                |
| Fattura B2B                 |         |       |       |               |          |                      |                |
| Tipologia servizio          | Ν       | I A   | A11   | inclusive     | Passepar | tout <del>•</del>    |                |
| Trasmissione differita      |         |       | No    |               | Stato    | Da registrare        |                |
| Trasmittente                |         |       |       |               | Pass     | Hub - codice SDI     | 5RUO82D        |
| Codice fornitore servizio   |         |       |       |               |          |                      |                |
| Emittente                   |         |       |       |               |          |                      |                |
| Codice fornitore servizio   |         |       |       |               |          |                      |                |
| Conservazione documenti     |         |       |       |               |          |                      |                |
| Servizio gestito            |         |       | NO    |               |          |                      |                |
| Azienda del commercialista  |         |       | No    |               |          |                      |                |
| Invia posta                 |         |       |       |               |          |                      | 📀 Ok 🐼 Annulla |

Nella videata di configurazione delle fatture elettroniche (Azienda – Anagrafica azienda, pulsante Fattura XML - SR -Conserv.Sost [Shift+F11]) è presente come Tipologia servizio l'opzione "I" **All inclusive Passepartout**, che incarica Passepartout dell'emissione, la firma e l'invio delle fatture PA e/o B2B e la loro successiva conservazione digitale.

Per la corretta configurazione è necessario compilare il campo "Email PEC mittente", nonché tutte le informazioni presenti nella videata richiamabile dal pulsante Dati aziendali [F7].

Alla conferma della videata "Fattura XML - SR - Conserv.Sost." viene ricordato di attivare uno specifico e differente sezionale per le fatture

elettroniche, al fine di assegnare una distinta numerazione a tali documenti rispetto a quelli emessi in cartaceo. Il campo "Regime fiscale per Fattura xml", richiesto successivamente, rappresenta il codice del regime fiscale dell'azienda necessario per la generazione del file per l'invio della fattura elettronica al Sistema di Interscambio. Un'ulteriore conferma determina la creazione dell'azienda su PassHub nonché il download della delega con il quale il cliente sottoscrive un contratto per l'attivazione del servizio di fattura elettronica e di conservazione digitale.

Tale delega deve essere firmata in ogni sua pagina e inviata a Passepartout:

 tramite raccomandata a/r all'indirizzo Passepartout s.p.a.- via Consiglio dei Sessanta 99 - 47891 Dogana RSM

oppure

con firma digitale tramite PEC a servizi.passepartout@pec.it.

**NOTA BENE**: sino a quando la delega non verrà ricevuta da Passepartout s.p.a., non risulterà possibile inviare fatture xml tramite la struttura PassHub.

Una volta attivata l'azienda, lo Stato passa da "Da registrare" a "Az.creata+Delega All In.".

| Fattura XML - Sistema rice | evente - Conserva | zione sostitu | ıtiva                          |             |
|----------------------------|-------------------|---------------|--------------------------------|-------------|
| Email PEC mittente         | bart@pec.it       |               |                                |             |
| Fattura PA                 |                   |               |                                |             |
| Tipologia servizio         | N I A All         | inclusive     | Passepartout 👻                 |             |
| Trasmissione differita     | S N No-           |               | Stato Az.creata+Delega All In. |             |
| Trasmittente               |                   |               | Progressivo univoco file       |             |
| Codice fornitore servizio  |                   |               |                                |             |
| Emittente                  |                   |               |                                |             |
| Codice fornitore servizio  |                   |               |                                |             |
| Fattura B2B                |                   |               |                                |             |
| Tipologia servizio         | N I A All         | inclusive     | Passepartout <del>-</del>      |             |
| Trasmissione differita     | No                |               | Stato Az.creata+Delega All In. |             |
| Trasmittente               |                   |               | PassHub - codice SDI 5RU       | JO82D       |
| Codice fornitore servizio  |                   |               |                                |             |
| Emittente                  |                   |               |                                |             |
| Codice fornitore servizio  |                   |               |                                |             |
| Conservazione documenti    |                   |               |                                |             |
| Servizio gestito           | NO                |               |                                |             |
| Azienda del commercialista | No                |               |                                |             |
| Invia posta<br>elettronica |                   |               | Solution                       | 🗴 😢 Annulla |

NOTA BENE: nel caso l'azienda fosse già presente in PassHub, in quanto attivata per l'inoltro di comunicazioni LI o DF al Sistema Ricevente, viene assegnato lo Stato di "Az.creata+Delega SR All in.". In tal caso è comunque necessario firmare e inoltrare a Passepartout la nuova delega specifica del servizio All inclusive.

La creazione delle fatture elettroniche emesse verso enti pubblici tramite la modalità All inclusive è la medesima del precedente servizio di "Trasmissione e conservazione Passepartout" e delle fatture B2B.

#### Modalita' di attivazione per chi aveva attivo il servizio di trasmissione e conservazione Passepartout

Per tali aziende, accedendo alla videata di configurazione delle fatture elettroniche (Azienda – Anagrafica azienda, pulsante Fattura XM L- SR - Conserv.Sost [Shift+F11]) è presente anche l'opzione "l" All inclusive Passepartout per la Tipologia servizio della Fattura PA. Fino a che non viene modificata l'impostazione, nel campo Stato è visualizzata la situazione presente sul portale di Entaksi dell'azienda.

| Prevention State In the PETER IN the PETER IN the State Accounter State Accounter S                                                                                                    | PAA - 07/10/1 | 7 Azienda p    | per Fattura PA A   | Anagrafica azien | da                 |                         |                  |                       |               |                      |                    |                                 | attivaz            | lone de     | )<br>              |
|----------------------------------------------------------------------------------------------------|---------------|----------------|--------------------|------------------|--------------------|-------------------------|------------------|-----------------------|---------------|----------------------|--------------------|---------------------------------|--------------------|-------------|--------------------|
| Perindicide       Mill POLE *       19       19       10       modifica tale       modifica tale                                                                                                    |               |                |                    |                  | -                  |                         |                  |                       |               | Dati aziendali       | Richiesta delega   | n                               | uovo s             | ervizio     |                    |
| Image: State And And And And And And And And And And                                                                                                    |               | Pers.fis./Soc  | M F P              | CEC              | 15 16a1/A          | costitutiva             |                  |                       |               |                      |                    | n                               | nodifica           | ι tale      |                    |
| Total and PA       Isolation PA       IsolationPA       IsolationPA       I                                                                                                    |               | vagione soc    | Email PEC mitte    | nte F11i         | Angeli@nec_it      | sosiitutiva             |                  | ~                     |               | Dati accesso Entaksi | Sito registrazione | d                               | icitura            | riportan    | Ido                |
| Concertence Depresentation International State & Conservations Peasapartout     Progression universe file     Progression universe file     Progression                                                                                                    |               | Descrizione    | Fattura PA         | inc [111         | Angerrepectic      |                         |                  |                       |               |                      |                    |                                 | o stato            |             |                    |
| Concide for the transverse diffetion S IN Nor State Accretion + Delega     The tents     Concide for the tents service     Concide for the tents service     Concide for the tents     Concide for the tents     Concide for                                                                                                    | 0             | Codice fisca   | Tipologia servizio | N I              | EIA Trasmis        | sione e conservazione   | Passepartout-    |                       |               | Server email         | Dati aggiuntivi    |                                 | - 112!-            |             |                    |
| CAP Control Code Control e servicio     Code Control e servicio     Conservacione decumenti     Servicio     Conservacione decumenti     Servicio     Conservacione decumenti                                                                                                    |               | Domicilio fis  | Trasmissione diff  | ferita           | S N No-            | Stato Az.cre            | eata + Delega    |                       |               | Parametri sistema    |                    | a                               | ell azle           | nda che     | е                  |
| Wetering       Outer formities services       appositamente<br>creata nella<br>struttura PassHub.         Buppe Str       Diopas services       N No       Struttura         PA- 07/10/17. Azlenda per Fattura PA. Angrafica azienda       Impositamente<br>creata nella       Impositamente<br>creata nella       Impositamente<br>creata nella         PA- 07/10/17. Azlenda per Fattura PA. Angrafica azienda       Impositamente<br>creata nella       Impositamente<br>creata nella       Impositamente<br>creata nella         PA- 07/10/17. Azlenda per Fattura PA. Angrafica azienda       Impositamente<br>creata nella       Impositamente<br>creata nella       Impositamente<br>creata nella         Codec lesso       Fatura PA.       Impositamente<br>creata nella       Impositamente<br>creata nella       Impositamente<br>creata nella         Codec lesso       Fatura PA.       Impositamente<br>creata nella       Impositamente<br>creata nella       Impositamente<br>creata nella         Codec lesso       Impositamente<br>creata nella       Impositamente<br>creata nella       Impositamente<br>creata nella       Impositamente<br>creata nella         Codec lesso       Impositamente<br>creata nella       Impositamente<br>creata nella       Impositamente<br>creata nella       Impositamente<br>creata nella         Codec lesso       Impositamente<br>creata nella       Impositamente<br>creata nella       Impositamente<br>creata nella       Impositamente<br>creata nella         Codec lesso       Impositamente<br>creata nella                                                                                                    | C             | CAP Com        | Trasmittente       |                  |                    | Progressivo u           | nivoco file      |                       |               | ricevente            |                    | V                               | iene               |             |                    |
| Emilie Contentione service Fata database Contentione service Fata database Content service Fata database Content service Fata d                                                                                                    | 1             | Telefono       | Codice fornitore : | servizio         |                    |                         |                  |                       |               |                      |                    | a                               | nnosita            | mente       |                    |
| Cleditaled C Dodde formfore service<br>Cleditaled C Fatura 28<br>Couper Service Teldita 28<br>Couper Service Teldita 28<br>Teldita 1811<br>No<br>PAA-07/10/17 Azienda per Fatura PA Angrafica azienda<br>Pers fis/Soc MIEP C C 15 16a17A<br>Regione soc Tatura 7AL - Sintense ricevanta - Conservice sostitutiva<br>Fatura PA - 07/10/17 Azienda per Fatura PA - Angrafica azienda<br>Pers fis/Soc Tatura 7AL - Sintense ricevanta - Conservice sostitutiva<br>Fatura PA - 07/10/17 Azienda per Fatura PA - Angrafica azienda<br>Pers fis/Soc Tatura 7AL - Sintense ricevanta - Conservice sostitutiva<br>Fatura PA - 07/10/17 - Azienda field - Sintense ricevanta - Conservice sostitutiva<br>Fatura PA - 07/10/17 - Azienda field - Sintense ricevanta - Conservice sostitutiva<br>Fatura PA - 07/10/17 - Azienda field - Sintense ricevanta - Conservice sostitutiva<br>Fatura PA - 07/10/17 - Azienda field - Sintense ricevanta - Conservice sostitutiva<br>Fatura PA - 07/10/17 - Azienda field - Sintense ricevanta - Conservice sostitutiva<br>Fatura PA - 07/10/17 - Azienda field - Sintense ricevanta - Conservice sostitutiva<br>Fatura PA - 07/10/17 - Azienda field - Sintense ricevanta - Conservice - Sintense ricevanta - Delega Allin<br>Progressivo univoco field - Sintense ricevanta - Sintense ricevanta - Sinten                                                                                                    | E             | E-mail g       | Emittente          |                  |                    |                         |                  |                       |               |                      |                    |                                 | ppoolic<br>rooto p |             |                    |
| Nicoselia di Patra Saro Structura PassHub. Structura PassHub. Structura                                                                                                    | 0             | Cat.statistica | Codice fornitore : | servizio         |                    |                         |                  |                       |               |                      |                    | C                               | reala n            | ella        |                    |
| Buddo dyni gwola gwola gw                                                                                                    | E E           | Art.36/Bil.Cu  | Fattura B2B        |                  |                    |                         |                  |                       |               |                      |                    | S                               | truttura           | PassH       | lub.               |
| Per factor     Tourise de la conservazione socie de la conservazione socie de la conservazi                                                                                                    |               | APR obilitate  | Tracmisciono diff  | )<br>forito      | N I A NO           | •                       |                  |                       |               |                      |                    |                                 |                    |             |                    |
| PA-07/10/17 Azienda per Fatura PA (Angrafica azienda)       • Odi azienda)       • Rebieda delega         Pers fis /Soc       M.F.P.O.E.O.       16 16817A       • Odi azienda)       • Rebieda delega         Ragione soc       Fatura XML - Sistema ricevante - Comservazione sostitutiva       • Odi azienda)       • Rebieda delega         Descrizione       Fatura XML - Sistema ricevante - Comservazione sostitutiva       • Odi azienda)       • Rebieda delega         Domicio fis       Trasmissione difetia       S. N. No*       Stato Az creata+Delega Alin       • Difecence         Domicio fis       Trasmissione difetia       S. N. No*       Stato Az creata+Delega Alin       • Rebieda delega         Telefono       Codice fornitore servizio       Odice fornitore servizio       • Odice fornitore servizio       • Odice fornitore servizio         Cata statificati       Digina Indege al a conservazione       30/09 /2015*       • Odice fornitore servizio       • Odice fornitore servizio         Livelo codice       Ententere       No       • Entente       • Odice fornitore servizio       • Odice fornitore servizio         Livelo codice       No       • Codice fornitore servizio       • Odice fornitore servizio       • Odice fornitore servizio       • Odice fornitore servizio         Conservazione documenti       • Servizio gesitio       No       • Odice fornitore servizio                                                                                                    |               | ivel di gest   | Trasmittente       | Terna            | NO                 | PassHub co              | dice SDI 5RUO9   | 20                    |               |                      |                    |                                 |                    |             |                    |
| Image: Construction of the construction of the construc                                                                                                    |               | PAA - 07/1     | 0/17 Azienda       | per Fattura PA   | Anagrafica azi     | enda                    |                  |                       |               |                      |                    |                                 |                    |             |                    |
| Pers fis /Soc MEPCIE C 15 16a17A     Pound ungut     Product ungut     Pound ungut     Pound ungut     Po                                                                                                    |               |                |                    |                  |                    |                         |                  |                       |               |                      |                    |                                 |                    |             |                    |
| Ragione soc Entada XML - Sistema ricevente - Conservazione sostitutiva<br>Patura PA<br>Codice fisca<br>Domicinio fra Tasmitiente<br>E-nall<br>CAP Con Tasmitiente<br>E-nall<br>CAP Con Tasmitiente<br>E-nall<br>CAT.38010 C P Paswod<br>E-nall<br>District CAP Conservazione<br>E-nall<br>CAT.38010 C P Paswod<br>E-nall<br>Codice fornitore servizio<br>District CAP Conservazione<br>E-nall<br>CAT.38010 C P Paswod<br>E-nall<br>CAT.38010 C P Paswod<br>E-nall<br>CAT.38010 C PASWO<br>CAT.38010 C PASWO<br>CAT.38000 C Paswod<br>CAT.38010 C PASWO<br>CAT.38000 C Paswod<br>CAT.38000 C Paswod             |               |                | Pers.fis./Soc      | M F              | PCEC               | 15 16a17A               |                  |                       |               |                      |                    |                                 |                    |             |                    |
| Encol Pic Interiete F111Ange11@pec.it Descrizione Fattura PA Codice fisca Tpologia servizio N E IT A A11 inclusive Passepartout Odice fisca Tpologia servizio Encol Codice fisca Tpologia servizio Domiciol fis Trasmissione differita S N Nor Stato Az creata+Delega Al In Prometi pistance I Data di inizio delega per la conservazione Sol (09/2015) Art.36/Bil Cr F Passevol encluenti Servizio gestito NO Articida del commercialista NO Azienda del commercialista NO Azienda del commercialista NO                                                                                                    |               |                | Ragione soc        |                  | - Sistema riceve   | ente - Conservazione so | ostitutiva       |                       | -> 0 🗵        | )                    |                    | alexand.                        |                    | _           |                    |
| Enco    Enco       Descrizione Fattura PA Ordice finca Districtione Includgia servizio Codice fornitore servizio Codice fornitore servizio Conservazione documenti Servizi o gesito No No Conservazione documenti Servici o gesito No No Codice fornitore servizio Conservazione documenti Servici o gesito No Codice fornitore servizio Conservazione documenti Servici o gesito No Codice fornitore servizio Conservazione documenti Servici o gesito No Codice fornitore servizio Conservazione documenti Servici o gesito No Conservazione documenti Servici o gesito No Conservazione documenti Servici o gesito No Conservazione documenti Servici o gesito No Conservazione documenti Servici o gesito No Conservazione documenti Servici o gesito No Codice fornitore servizio Conservazione documenti Servici o gesito No Codice fornitore servizio Codice fornitore servizio Codice fornito                                                                                                    |               |                |                    | Email PEC mi     | ttente F           | lliAngeli@pec.it        |                  |                       |               |                      | /                  | <ul> <li>Dati access</li> </ul> |                    | Sito regist |                    |
| Codice fisca<br>Telefono<br>CAP Com<br>Tasmissione differita<br>S N Nov<br>E-mail<br>CAP Com<br>Tasmissione differita<br>S N Nov<br>Cat statistic<br>C Com<br>Cat statistic<br>C Login lange 11<br>Art 30/Bi Cut<br>Password ****<br>Stato Az creata + Delega<br>Dal Agguston<br>Progressivo univoc file<br>Codice formitore servizio<br>C Login lange 11<br>Art 30/Bi Cut<br>P assword ****<br>Stato Az creata + Delega<br>Stato Az creata + Delega<br>Codice formitore servizio<br>Livelo codic<br>E-mail<br>Codice formitore servizio<br>Livelo codic<br>E-mail<br>Servizio gestio<br>No<br>Azienda del commercialista<br>No<br>Azienda del commercialista<br>Azienda del commercialista<br>Azienda |               |                | Descrizione        | Fattura PA       |                    |                         |                  |                       |               |                      |                    |                                 |                    |             |                    |
| Benec       Domicilio fis       Trasmissione differita       Sin       No*       Stato       Az creata*Delega All In.       Progressivo univoco file         Image: Image: Image                                                                                                    |               |                | Codice fisca       | Tipologia servi  | zio                | NEIA All inclus         | sive Passepartou | ıt                    | -             |                      |                    |                                 |                    |             |                    |
| CAP Com       Trasmittente       Progressivo univoco file         Telefono       Codice formitore servizio         Cat statistic       Login       Inge 1.         Ari 30/BL (C P Password ****       Stato Az creata + Delega         Grupo Spri       Data di inizio delega per la conservazione       30/09/2015*         Ari 30/BL (C P Password ****       Stato Az creata + Delega         Grupo Spri       Data di inizio delega per la conservazione       30/09/2015*         Conservazione documenti       Codice formitore servizio       Inite nete         Valuta azien:       Codice formitore servizio       Inite nete         Valuta azien:       Codice formitore servizio       Inite nete         Valuta azien:       Codice formitore servizio       Inite nete         Valuta azien:       Codice formitore servizio       Inite nete         Valuta azien:       Codice formitore servizio       Inite nete         Valuta azien:       Codice formitore servizio       Inite nete         Valuta azien:       Codice formitore servizio       Inite nete         Valuta azien:       Codice formitore servizio       Inite nete         Valuta azien:       Inite nete       Inite nete         Valuta azien:       Inite nete       Inite net         Valuta azien:                                                                                                    |               |                | Domicilio fise     | Trasmissione     | differita          | S N No-                 | Stato A          | z.creata+Delega All I | n.            |                      |                    |                                 |                    |             |                    |
| Telefono       Codice formitore servizio         Emmoi       DATI ACCESSO         Att 36/BIC C       Password         Password       Stato         Att 36/BIC C       Password         Image 11       Password         Password       Stato         Att 36/BIC C       Password         Image 11       Password         Password       Stato         Att 36/BIC C       Password         Image 11       Password         Password       Stato         Att 36/BIC C       Password         Image 10       Data di inizio delega per la conservazione         Sortizio gestito       Timetete         Image 10       Codice formitore servizio         Invel do codi       Emmittente         Valuta azien       Codice formitore servizio         Conservazione documenti       Servizio gestito         Servizio gestito       No         Image pest       Image pest         Image pest       Image pest         Image pest       Image pest         Image pest       Image pest         Image pest       Image pest         Image pest       Image pest         Image pest       Image pest                                                                                                    |               |                | CAP Com            | Trasmittente     |                    |                         | Progress         | ivo univoco file      |               |                      |                    |                                 |                    |             |                    |
| Emere       DATIACCESSO       Image 11         Art 36/Bit Cr       Password ****       Stato Az creata + Delega         Gruppo Sprint       Data diinizio delega per la conservazione       30/09/2015*         APP abilitate       Image 11       Image 11         Liveli o delega per la conservazione       30/09/2015*         APP abilitate       Image 11         Liveli o codice       Emittente         Liveli o codice       Emittente         Valuta azien       Codice fornitore servizio         Conservazione documenti       Servizio gestio         Servizio gestio       No         Azienda del commercialista       No         Intervizio delega per la conservazione       Image 11         Image 11       Image 12         Image 12       Image 13         Image 13       Image 14         Image 14       Image 14         Image 15       Image 14         Image 16       No         Image 17       Image 18         Image 18       Image 18         Image 18       Image 18         Image 18       Image 18         Image 18       Image 18         Image 18       Image 18         Image 18       Image 18                                                                                                    |               |                | Telefono           | Codice fornitor  | re servizio        |                         | 5                |                       |               |                      |                    |                                 |                    |             |                    |
| Cat.statistice       Cat.statistice       Login       Inge11         Att.30/BILCUF       Password       *****       Stato       Az.creata + Delega         Gruppo Spri       Data di inizio delega per la conservazione       30/09/2015*       Colice       Image11         APP abilitati       Codice fornitore servizio       Codice fornitore servizio       Image11       Image11         Valuta azien       Codice fornitore servizio       Conservazione documenti       Servizio gestio       Image11         Valuta azien       Codice fornitore servizio       No       Azienda del commercialista       No         Valuta azien       Image12       No       Image13       Image14       Image14         Image15       Image16       No       Image17       Image18       Image18         Image14       Image15       No       Image18       Image18       Image18         Image15       Image18       Image18       Image18       Image18       Image18         Image18       Image18       Image18       Image18       Image18       Image18         Image18       Image18       Image18       Image18       Image18       Image18         Image18       Image18       Image18       Image18       Image18 <t< td=""><td></td><td></td><td>E-mail g</td><td>E DATI ACCE</td><td>sso</td><td></td><td></td><td></td><td></td><td></td><td></td><td></td><td></td><td></td><td></td></t<>                                                                                                    |               |                | E-mail g           | E DATI ACCE      | sso                |                         |                  |                       |               |                      |                    |                                 |                    |             |                    |
| Art 36/Bil Cu F Password ****     Stato Az creata + Delega     Gruppo Spri T Data di inizio delega per la conservazione 30/09/2015*     APP abilitate     Liveli di gesti     Liveli codice fornitore servizio     Liveli codice fornitore servizio     Conservazione documenti     Servizio gestito N0     Azienda del commercialista No     Azienda del commercialista No     Azienda del commercialista No     etteronice     Invia posta     Invia posta     Invia p                                                                                                    | = Elenco      |                | Cat statistica     | CLogin           | angel i            |                         |                  |                       |               |                      |                    |                                 |                    |             |                    |
| Gruppo Sprint<br>APP abilitare<br>Livel. diget       I       Data di inizio delega per la conservazione<br>Ivello codice<br>Emittente       30/09/2015<br>Codice fornitore servizio         Livel. diget       Emittente       I       I         Livel. diget       Emittente       I       I         Livel. diget       Emittente       I       I         Livel. diget       Emittente       I       I         Livel. diget       Emittente       I       I         Valuta azien       Codice fornitore servizio       I       I         Conservazione documenti       Servizio gestito       NO         Azienda del commercialista       No       I       I         Invita porta-<br>i eletronica       I       I       I         Etenco       I       I       I                                                                                                    |               |                | Art 36/Bil Cu      | E Password       | ****               |                         | Stato            | Az creata + Delega    |               |                      |                    |                                 |                    |             |                    |
| Concertance decign per la concertación de la marte decign per la concertación de la marte decign per la decimenti decign per la decimenti decimenti decimenti d                                                                                                    |               |                | Gruppo Sprin       | T Data di inizi  | io delega per la c | onservazione            | 30/09/2015       |                       | · •           |                      |                    |                                 |                    |             |                    |
| Codice fornitore servizio     Livello codic     Conservazione documenti     Servizio gesito     NO     Azienda del commercialista     No     Azienda del commercialista     No     Azienda del commercialista     No     Servizio gesito     Annulta     Servizio     Servizio                                                                                                    |               |                | APP abilitate      | T                | o delega per la c  | 011361 V0210116         | 00/03/2010       |                       |               |                      |                    |                                 |                    |             |                    |
| Elenco                                                                                                    |               |                | Livel di gest      | T                |                    |                         |                  | 📀 Ok                  | 🔇 Annulla     |                      |                    |                                 |                    |             |                    |
| Coduct of middle servizio     Codice fornitore servizio     Conservizio edocumenti     Servizio gestio     Azienda del commercialista     No     Azienda del commercialista     No     Ivria posta     Ivria posta     I                                                                                                    |               |                | Paggruppar         | Codico fornitor  |                    |                         |                  |                       |               |                      |                    |                                 |                    |             |                    |
| Value azient       Conservazione documenti         Servizio gestito       NO         Azienda del commercialista       NO         Invia posta       Invia posta         Invia posta       Invia posta         Invia posta       In                                                                                                    |               |                | Livelle codice     | Emittanto        | e sei vizio        |                         |                  |                       |               |                      |                    |                                 |                    |             |                    |
| Elence     Servizio     Servizio                                                                                                    |               |                | Livelio coulci     | Codioo formitor  |                    |                         |                  |                       |               |                      |                    |                                 |                    |             |                    |
| Conservazione adcumental     Azienda del commercialista     No     Azienda del commercialista     No     Ivria posta     Ivria posta                                                                                                    |               |                | Valuta azient      | Coulce Iomitor   | e servizio         |                         |                  |                       |               |                      |                    |                                 |                    |             |                    |
| Servizio gestiti       NO         Azienda del commercialista       NO         Invia posta       Image: Servizio gestiti         Invia posta       Image: Servizio gestiti         Image: Servizio gestiti       NO         Image: Servizio gestiti       NO         Image: Servizio gestiti       NO         Image: Servizio gestiti       NO         Image: Servizio gestiti       NO         Image: Servizio gestiti       NO         Image: Servizio gestiti       Image: Servizio gestiti         Image: Servizio gestiti       Image: Servizio gestiti         Image: Servizio gestiti       Image: Servizio gestitio         Image: Servizio gestitio       Image: Servizio gestitio         Image: Servizio gestitio       Image: Servizio gestitio         Image: Servizio gestitio       Image: Servizio gestitio         Image: Servizio gestitio       Image: Servizio gestitio         Image: Servizio gestitio       Image: Servizio gestitio         Image: Servizio gestitio       Image: Servizio gestitio         Image: Servizio gestitio       Image: Servizio gestitio         Image: Servizio gestitio       Image: Servizio gestitio         Image: Servizio gestitio       Image: Servizio gestitio         Image: Servizio gestitio       Imagestrescond ges                                                                                                    |               |                |                    | Conservazione    | a documenti        |                         |                  |                       |               |                      |                    |                                 |                    |             |                    |
| AZienda del commercialista No<br>Invis posta<br>Alektronica<br>* Elenco<br>* Elenco                                                                                                    |               |                |                    | Servizio gestiti | 0                  | NO                      |                  |                       |               |                      |                    |                                 |                    |             |                    |
|                                                                                                    |               |                |                    | Azienda del co   | mmercialista       | NO                      |                  |                       |               |                      |                    |                                 |                    |             |                    |
|                                                                                                    |               |                |                    |                  |                    |                         |                  | 6                     | JOk X)Annulla |                      |                    |                                 |                    |             |                    |
|                                                                                                    |               |                |                    | elettronica      |                    |                         |                  |                       |               |                      |                    | NN                              |                    |             | $\hat{\mathbf{G}}$ |
|                                                                                                    |               |                |                    |                  |                    |                         |                  |                       |               |                      |                    |                                 | 2=                 |             | $\mathbf{O}$       |
| * Elenco                                                                                                    |               |                |                    |                  |                    |                         |                  |                       |               |                      |                    | <b>\</b> -                      | NNN                |             | alu                |
| *Eenco                                                                                                    |               |                |                    |                  |                    |                         |                  |                       |               |                      |                    | •=                              | AZ                 |             |                    |
|                                                                                                    |               |                |                    |                  |                    |                         |                  |                       |               |                      | C lok              | eR                              |                    | Sw          |                    |
|                                                                                                    |               |                |                    |                  |                    |                         |                  |                       |               |                      |                    |                                 |                    | -           |                    |

Resta attivo il pulsante Dati accesso Entaksi [Shift+F6] in cui sono memorizzati login e password per accedere al relativo portale. Tale funzionalità è necessaria per consentire al programma di scaricare eventuali ricevute di fatture presenti in uno stato intermedio, in modo da completare l'intero ciclo di gestione di quella fattura con il medesimo servizio con cui è nata.

I nuovi documenti potranno essere inviati a PassHub, previo firma e inoltro, con le modalità già descritte del contratto per l'attivazione del servizio di fattura elettronica e di conservazione digitale.

Nel cruscotto delle fatture PA (Azienda – Docuvision – Fatture elettroniche xml – Fatture emesse – CRUSCOTTO FATTURE PA) le fatture gestite con il precedente servizio ancora da processare, poiché non arrivate ad uno stato finale (Trasmesse, Consegnate, Mancata consegna), vengono riportate nella colonna finale del cruscotto, in corrispondenza della riga che ne identifica lo stato; l'elenco può essere visualizzato tramite il pulsante Gestione precedente [Shift+F8]. Per tali documenti occorre scaricare le relative ricevute tramite l'usuale funzione GESTIONE RICEVUTE che provvede a

| STATO FATTURE                       | TOTALI     | ANNO 2017  |             |   |
|-------------------------------------|------------|------------|-------------|---|
| Da inviare                          |            |            | 0           |   |
| Trasmesse                           | 0          | 0          |             | 7 |
| Scartate                            | 0          | 0          |             |   |
| Consegnate                          | 0          | 0          |             | 2 |
| Accettate                           | 0          | 0          |             |   |
| Rifiutate                           | 0          | 0          |             |   |
| Decorsi i termini                   | 0          | 0          |             |   |
| Mancata consegna                    | 0          | 0          |             |   |
| Non recapitate                      | 0          | 0          |             |   |
| Da ristampare/da acquisire          |            |            |             | 7 |
| Fatture pronte per la conservazione |            |            | 5           |   |
| Utilizzate dall'azienda             | 0          |            |             |   |
|                                     | Acquistato | Utilizzato | Disponibile |   |
| TOTALI INSTALLAZIONE                | 30         | 10         | 20          |   |
|                                     |            |            |             |   |

recuperarle dal sito del precedente soggetto trasmittente.

Quelle che all'atto della modifica del servizio erano in stato "Da inviare" o che hanno una notifica di scarto associata, vengono riportate sempre nella quarta colonna nella voce "Da ristampare/da acquistare". Occorre, quindi, richiamare il relativo movimento di magazzino o parcellazione che ha generato tali documenti e stamparli nuovamente su una stampante Docuvision di tipo fattura PA affinché la procedura possa generare il file con le nuove informazioni necessarie per l'inoltro.

Nello stato "Fatture pronte per la conservazione" vengono riportate le fatture inoltrate al Sistema di Interscambio in autonomia (esempio: le fatture inviate tramite la propria casella di posta pec, quelle recuperate dal portale GSE). Queste potranno essere inviate a Passepartout per la sola conservazione digitale a breve (a seguito del rilascio di una specifica versione che prevede la conservazione digitale di tutti i documenti).

Nel frattempo, se si selezionano i documenti per eseguire l'inoltro, si viene informati dell'attuale non disponibilità del servizio.

| STATO FATTURE           | TOTALI                                  | ANNO 2017     |             |   |
|-------------------------|-----------------------------------------|---------------|-------------|---|
|                         |                                         |               |             |   |
| Da inviare              |                                         |               | 0           |   |
| Trasmesse               | 0                                       | 0             |             | 7 |
| Scartate                | 0                                       | 0             |             |   |
| Consegnate              | 0                                       | 0             |             | 2 |
| Accettate               | Attenzione                              |               |             |   |
| Rifiutate               |                                         |               |             |   |
| Decorsi i termini       | Servizio conservazione Passepartout nor | n disponibile |             |   |
| Mancata consegna        |                                         |               |             |   |
| Non recapitate          |                                         |               | 40 Ob       |   |
| Da ristampare/da acqu   |                                         |               | C OK        | 7 |
| Fatture pronte per la c | onservazione                            |               | 5           |   |
|                         |                                         |               |             |   |
| Utilizzate dall'azienda | 0                                       |               |             |   |
|                         |                                         |               |             |   |
|                         | Acquistato                              | Utilizzato    | Disponibile |   |
| TOTALI INSTALLAZIOI     | VE 30                                   | 10            | 20          |   |
|                         |                                         |               |             |   |

Come si può visualizzare dalle immagini di esempio, i totali dei documenti visualizzati sono quelli ora disponibili su PassHub che potranno essere utilizzati sia per fatture emesse (PA o B2B) che fatture B2B del ciclo passivo ricevute tramite Passepartout da propri fornitori, a cui si è data l'indicazione di inoltrare i documenti alla struttura destinataria identificata dal codice "5RUO82D" (il codice assegnato, appunto, a Passepartout s.p.a. dal Sistema di Interscambio).

Si ricorda che le fatture sono disponibili per l'intera installazione e vengono scalate con le seguenti modalità: un documento per ogni fattura, nota di accredito, parcella inviata al sistema Passepartout o da questi ricevuto (nel caso di ciclo passivo).

Se un documento emesso viene rifiutato dal destinatario può essere nuovamente richiamato da parcellazione o magazzino, per eventuali modifiche, e inoltrato. Tale operazione produce l'utilizzo di un ulteriore documento dalla colonna "Acquistato".

Qualora un documento sia stato scartato dal Sistema di Interscambio, una volta proceduto con il superamento del problema che ne ha causato lo scarto, è possibile inviarlo nuovamente. In tal caso, per ogni notifica di scarto ricevuta, il sistema riaccredita un documento diminuendo di "1" il numero presente alla voce "Utilizzato" al fine di poter nuovamente inoltrare il documento senza ulteriore esborso economico.

# Modalità di attivazione per chi aveva attivo il servizio di trasmissione e conservazione Passepartout e conservazione documenti

Per tali aziende, accedendo alla videata di configurazione delle fatture elettroniche (Azienda – Anagrafica azienda, pulsante Fattura XM L- SR - Conserv.Sost [Shift+F11]) è presente l'opzione "I" **All inclusive Passepartout** nella Tipologia servizio della fattura PA e l'opzione "P" **Passepartout** per il Servizio gestito della Conservazione documenti.

Se attivati entrambi i servizi (All Inclusive per fattura PA o B2B e Passepartout per la conservazione documenti), a conclusione del riporto dell'azienda su PassHub la dicitura dello Stato è "Az.creata + Delega Compl". Se in un'azienda si attiva il solo servizio di conservazione documenti lo Stato visualizza "Az.creata+Delega Conser.". In questi casi, come per la voce "Fatture pronte della funzione la conservazione" per CRUSCOTTO FATTURA PA gli invii dei CRUSCOTTO documenti dai programmi CONSERVAZIONE DOCUMENTI е CRUSCOTTO CONSERVAZIONE COMMERCIALISTA non sono attualmente

| Fattura XML - Sistema ricev | ente - Conserva | zione sostitutiva |     |          |                   | -> 🔍 🔇         |
|-----------------------------|-----------------|-------------------|-----|----------|-------------------|----------------|
| Email PEC mittente          | rossi@pec.      | it                |     |          |                   |                |
| Fattura PA                  |                 |                   |     |          |                   |                |
| Tipologia servizio          | NEIA            | Trasmissione e    | cor | iserva   | zione Passe       | partout▼       |
| Trasmissione differita      |                 | Si                |     | Stato    | Az.creata + De    | lega           |
| Trasmittente                |                 |                   |     | Progress | sivo univoco file |                |
| Codice fornitore servizio   |                 |                   |     |          |                   |                |
| Emittente                   |                 |                   |     |          |                   |                |
| Codice fornitore servizio   |                 |                   |     |          |                   |                |
| Fattura B2B                 |                 |                   |     |          |                   |                |
| Tipologia servizio          | NIA             | No                |     |          | -                 |                |
| Trasmissione differita      |                 | Si                |     |          |                   |                |
| Trasmittente                |                 |                   |     | PassHu   | b - codice SDI    | 5RUO82D        |
| Codice fornitore servizio   |                 |                   |     |          |                   |                |
| Emittente                   |                 |                   |     |          |                   |                |
| Codice fornitore servizio   |                 |                   |     |          |                   |                |
| Conservazione documenti     |                 |                   |     |          |                   |                |
| Servizio gestito            | ΡN              | -                 |     |          |                   |                |
| Azienda del commercialista  |                 | No                |     |          |                   |                |
| Elenco                      |                 |                   |     |          |                   | 📀 Ok 🐼 Annulla |

Per tutte le aziende che hanno inviato

disponibili.

documenti in conservazione ad Entaksi (esempio: fatture xml verso la PA emesse in autonomia e non, libro giornale, ecc.) e che attivano le nuove opzioni per il servizio totalmente gestito da Passepartout s.p.a., risultano disponibili le nuove voci Azienda – Docuvision – Servizi – AGGIORNAMENTO STATO CONSERVAZIONE e AGGIORNAMENTO STATO CONSERVAZIONE COMMERCIALISTA.

Richiamando questi menù è possibile aggiornare lo stato dei documenti inoltrati al fine di verificare se sono stati accettati, passati in conservazione o rifiutati.

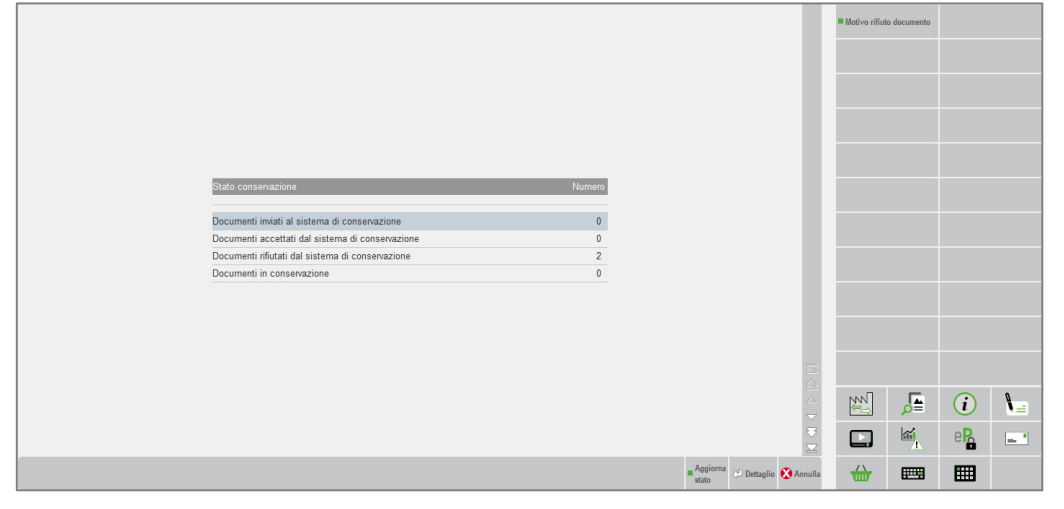

In caso di rifiuto la relativa causa può essere visualizzata tramite il pulsante Motivo rifiuto documento [F6] allo scopo di adottare le azioni correttive del caso. documenti rifiutati risulteranno visibili nella voce "Fatture pronte per la conservazione" nel caso di fatture elettroniche PA o nel CRUSCOTTO CONSERVAZIONE DOCUMENTI o CRUSCOTTO CONSERVAZIONE COMMERCIALISTA.

Potranno essere inviati nuovamente in conservazione verso la struttura di Passepartout a seguito di un futuro prossimo rilascio.

**NOTA BENE**: da questa versione non risulta più disponibile la gestione delle fatture B2B in Autonomia in assenza del modulo Docuvision Workflow Digitale, né l'attivazione del servizio di sola trasmissione Passepartout per le fatture B2B.

### Selezioni di Stampa MyDB

E' ora possibile, in determinate stampe personalizzate, eseguire dei filtri di stampa sulla base degli archivi MYDB con estensione anagrafica articoli e anagrafica clienti/fornitori.

Le stampe interessate dall'implementazione sono:

- Contabili Clienti/Fornitori
- Magazzino Anagrafica Articoli
- Magazzino Movimenti di Magazzino
- Magazzino Documenti di Magazzino

Nell stampe indicate è ora presente il tasto "Filtro Dati aggiuntivi". La finestra presenta gli archivi MyDB che hanno come estensione gli articoli o i clienti/fornitori, come nell'immagine seguente:

| Dati aggiuntivi  | - 🕨 🔍 😣                               |
|------------------|---------------------------------------|
| Descrizione 🔺    | St                                    |
|                  | Q 🖂                                   |
| Dati Automobile  | •                                     |
| Scheda Revisione |                                       |
|                  | · · · · · · · · · · · · · · · · · · · |
|                  |                                       |
|                  | 🗠 Selezione 🔇 Uscita                  |

All'interno del singolo archivio sono disponibile le funzioni di memorizzazione e lettura delle selezioni di stampa che valgono solamente per quell'archivio. E' inoltre possibile disabilitare/abilitare il filtro mantenendo le selezioni effettuate.

Sulle stampe dei Movimenti e dei Documenti di Magazzino il filtro verrà eseguito sugli articoli presenti nelle righe dei documenti e sui clienti/fornitori presenti in testata. La finestra "Filtri dati aggiuntivi", nel caso dei movimenti e dei documenti, permetterà di selezionare quali archivi visualizzare tra articoli o clienti/fornitori.

I filtri su cui sono già state impostate delle selezioni sono indicati con un pallino verde.

| Dati Automobile [Filtro]    |                                |                                    | - D 😧                |
|-----------------------------|--------------------------------|------------------------------------|----------------------|
| Clienti e Fornitori         |                                | -                                  |                      |
| Targa                       |                                | K0126                              |                      |
| Marca                       |                                | Hyundai                            |                      |
| Modello                     |                                | Tucson                             |                      |
| Anno Prima Immatricolazione |                                | 01/01/2016                         | 31/03/2016-          |
| Chilometri                  |                                |                                    |                      |
| 3 No<br>Annullati           | 11 Leggi<br>selezioni 11 selez | orizza Disabilita (<br>ioni Filtro | 🕉 Conferma 🔇 Annulla |

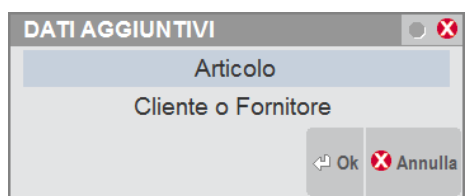

### AD - Analisi per Agente di Riga

Tra le variabili della dimensione "Documento" è ora disponibile la variabile "Agente di riga" tramite la quale sono riportati in tabella gli agenti presenti nelle righe dei documenti. Tale variabile è disponibile solo nell'analisi dei processi attivi (vendite, ordini e matrici clienti) e solo se in azienda è attiva la gestione dei multiagenti.

Per ogni agente, le colonne quantità, importo, costo e margine, totalizzano i valori di tutte le righe in cui l'agente è presente. Poiché sulla stessa riga possono essere presenti più agenti, un totale di riga può essere ripetuto più volte; per tale ragione, l'analisi per agente di riga, non riporta i totali di colonna, se non per la colonna delle provvigioni:

| Commerciale<br>Periodo da: | VI2 VIN INTERNATIONAL<br>01/01/2017 | Processo: Veno<br>Peri | dite Tota<br>iodo a: | le=641.024,19 | )<br>31/12/2017 |           |            |             |            |            |              |   |           |      |
|----------------------------|-------------------------------------|------------------------|----------------------|---------------|-----------------|-----------|------------|-------------|------------|------------|--------------|---|-----------|------|
| Selezioni Analisi          |                                     | ^                      | 4                    | Codice        | Descrizione     | Quantita' | Importo 🗸  | Provvigione | Costo      | Margine    | Prezzo Medio |   | Elabora   | -)11 |
| Vendite                    |                                     | -                      | Filtri               |               |                 |           |            |             |            |            |              |   | Confronta | 5.0  |
| Documento                  |                                     | <u>•</u>               | 1                    |               | Non impostato   | 15.963,00 | 633.368,19 | 0,00        | 510.183,90 | 123.184,29 | 39,68        | - |           | - M  |
| Agente riga                |                                     | <b>*</b> =             | 2                    | 631.00001     | AGENTE 1        | 67,00     | 7.656,00   | 7,00        | 5.950,00   | 1.706,00   | 114,27       |   | Pivot     |      |
|                            |                                     |                        | 3                    | 631.00002     | AGENTE 2        | 17,00     | 5.056,00   | 10,00       | 3.950,00   | 1.106,00   | 297,41       |   | Grafici   |      |
|                            |                                     |                        | 4                    | 631.00003     | AGENTE 3        | 50,00     | 2.600,00   | 5,00        | 2.000,00   | 600,00     | 52,00        |   | Esporta   |      |
|                            |                                     | -                      | Tot                  |               |                 |           |            | 22,00       |            |            |              | - | Stampa    |      |

Anche nell'analisi pivot, se l'attributo scelto è l'agente di riga, non sono conteggiati i totali per colonna.

| Commerciale V/2 VIN INTERNATIONAL Processo: Vendite Totale=641.024,19 |            |         |           |               |               |            |                |                        |          |           |     |
|-----------------------------------------------------------------------|------------|---------|-----------|---------------|---------------|------------|----------------|------------------------|----------|-----------|-----|
| Periodo da: 01/01/2017                                                | Per        | iodo a: | 3         | 31/12/2017    | Dimensione: D | locumento  | -              | Attributo: Agente riga | Metrica: | mporto    | -   |
| Selezioni Analisi                                                     | ^          | 4       | Codice    | Descrizione   | IVA 20,00%    | IVA 21,00% | Totale Importo |                        |          | Elabora   | -)4 |
| Vendite                                                               | -          | Filtri  |           |               |               |            |                |                        |          | Confronta | 5,0 |
| Documento                                                             | <u>-</u>   | 1       |           | Non impostato | 360.368,19    | 273.000,00 | 633.368,19     |                        |          |           | 14  |
| Aliquota iva                                                          | <b>.</b> E | 2       | 631.00001 | AGENTE 1      | 5.056,00      | 2.600,00   | 7.656,00       |                        |          | Pivot     |     |
|                                                                       |            | 3       | 631.00002 | AGENTE 2      | 5.056,00      | 0,00       | 5.056,00       |                        |          | Grafici   |     |
|                                                                       |            | 4       | 631.00003 | AGENTE 3      | 0,00          | 2.600,00   | 2.600,00       |                        |          | Esporta   |     |
|                                                                       |            | Tot     |           |               |               |            |                |                        |          | 0         |     |

Se invece il pivot viene attivato da un analisi per agente di riga, come nell'analisi standard non sono determinabili i totali per le metriche diverse dalla provvigione. La colonna del "Totale Importo", pur se presente, riporta non la somma dei valori presenti nella riga ma la quantità/importo/margine totale dei documenti che compongo i dati.

| Π  |                   | VI2 VIN INTERNATIONAL | Processo: Ven | dite Tota | le=641.024,19 | 9           |                  |          |          |                   |                  |              |           |      |
|----|-------------------|-----------------------|---------------|-----------|---------------|-------------|------------------|----------|----------|-------------------|------------------|--------------|-----------|------|
| I  | Periodo da:       | 01/01/2017            | Per           | iodo a:   | 1             | 31/12/2017  | Dimensione: Docu | mento    | •        | Attributo: Alique | ota iva 💌        | Metrica: Imp | orto      | -    |
|    | Selezioni Analisi |                       | ^             | 4         | Codice        | Descrizione | Non impostato    | AGENTE 1 | AGENTE 2 | AGENTE 3          | Totale Importo 🔻 |              | Elabora   | -)=  |
| Ш  | Vendite           |                       | <u> </u>      | Filtri    |               |             |                  |          |          |                   |                  |              | Confronta | 5.0  |
| Ш  | Documento         |                       | -             | 1         | 20            | IVA 20,00%  | 360.368,19       | 5.056,00 | 5.056,00 | 0,00              | 365.424,19       |              |           | - 14 |
|    | Agente riga       |                       | <b>▼</b> =    | 2         | 21            | IVA 21,00%  | 273.000,00       | 2.600,00 | 0,00     | 2.600,00          | 275.600,00       |              | Pivot     |      |
| IT |                   |                       |               | Tot       |               | A CALL      | 633.368,19       | 7.656,00 | 5.056,00 | 2.600,00          | 641.024,19       |              | Grafici   |      |
| 11 |                   |                       |               |           |               |             |                  |          |          |                   |                  |              | Esporta   |      |

(Sol. 28479).

### AD - Pivot con Metrica Provvigione

Nell'analisi Pivot è stata aggiunta la Provvigione come metrica per la valorizzazione della tabella:

| Cor    | Commerciale VI2 VIN INTERNATIONAL Processo: Vendite Totale=8.440.649.51 |               |                         |            |                   |               |           |                     |                      |      |                   |  |
|--------|-------------------------------------------------------------------------|---------------|-------------------------|------------|-------------------|---------------|-----------|---------------------|----------------------|------|-------------------|--|
|        | Periodo da:                                                             | 01/01/2016    | Periodo a:              | 31/12/2016 | Dimensione:       | Prodotto      | -         | Attributo: Articoli | -                    | Metr | rica: Provvigione |  |
| 1      | Codice                                                                  |               | Descrizione             |            | Tortelli Giovanni | Rosatti Renzo | Parri srl | Benny Romano        | Totale Provvigione v | -    |                   |  |
| Filtri |                                                                         |               |                         |            |                   |               |           |                     |                      |      | Elabora           |  |
| 1      | BARBARE SA SILI_99                                                      | BARBARESCO A  | ASILI BRUNO GIACOSA 99  | (          | 8.985,60          | 5.054,40      | 8.985,60  | 3.744,00            | 26.769,60            |      |                   |  |
| 2      | BARBARE SRABAGB00                                                       | BARBARESCO F  | RABAJA BRUNO GIACOSA    | 2000       | 6.224,40          | 2.223,00      | 5.335,20  | 2.223,00            | 16.005,60            |      | Confronta         |  |
| 3      | BRUNELLOCERALT97                                                        | BRUNELLO DI N | JONTALCINO CERRETALTO   | 97         | 5.604,77          | 1.872,00      | 4.305,60  | 1.872,00            | 13.654,37            |      |                   |  |
| 4      | NAIMA01                                                                 | NAIMA 2001    |                         |            | 4.248,96          | 982,80        | 3.931,20  | 1.747,20            | 10.910,16            |      | Pivot             |  |
| 5      | BRUNELLOPOGOR097                                                        | BRUNELLO DI N | IONTALCINO POGGIO ALL   | ORO R.97   | 1.158,30          | 7.945,08      | 566,28    | 720,72              | 10.390,38            |      | TIVOL             |  |
| 6      | BAROLO_BRICCO99                                                         | BAROLO VIGNA  | BRICCO GATTERA 99       |            | 2.882,88          | 1.029,60      | 2.471,04  | 2.402,40            | 8.785,92             |      | 0.01              |  |
| 7      | BARBARE SA SILI_00                                                      | BARBARESCO A  | ASILI BRUNO GIACOSA 200 | 00         | 2.854,80          | 280,80        | 3.416,40  | 1.404,00            | 7.956,00             |      | Gratici           |  |

Come indicato nel precedente paragrafo, poiché l'analisi per agente di riga, non riporta i totali di colonna, se non per la colonna delle provvigioni, un pivot che presenta come attributo l'agente di riga ma come metrica la Provvigione, è l'unico caso in cui solo determinabili anche i totali per colonna.

| 1 |                   | VI2 VIN INTERNATIONAL | Processo: Ven | dite Tota | le=641.024,19 | )             |               |            |                   |                        |   |                    |         |     |
|---|-------------------|-----------------------|---------------|-----------|---------------|---------------|---------------|------------|-------------------|------------------------|---|--------------------|---------|-----|
| l | Periodo da:       | 01/01/2017            | Per           | iodo a:   | 3             | 1/12/2017     | Dimensione: D | ocumento   | -                 | Attributo: Agente riga | - | Metrica: Provvigio | ne      | -   |
|   | Selezioni Analisi |                       | ^             |           | Codice        | Descrizione   | IVA 20,00%    | IVA 21,00% | Totale Provvigion | ne 🔻                   |   | El                 | labora  | -)= |
| I | Vendite           |                       | -             | Filtri    | 004 00000     | ACCUTE O      | 40.00         | 0.00       |                   | 40.00                  |   | Co                 | nfronta | 50  |
|   | Aliquota iva      |                       |               | 1         | 631.00002     | AGENTE 2      | 10,00         | 2.00       |                   | 7.00                   |   | ſ                  | Pivot   | M   |
| I | - Inquota iva     |                       |               | 3         | 631.00003     | AGENTE 3      | 0,00          | 5,00       |                   | 5,00                   |   | G                  | Grafici |     |
| I |                   |                       |               | 4         |               | Non impostato | 0,00          | 0,00       |                   | 0,00                   |   | E                  | sporta  |     |
| 1 |                   |                       | -             | Tot       |               |               | 15,00         | 7,00       |                   | 22,00                  |   | St                 | tampa   |     |

Questa metrica è disponibile solo nei processi di indagine per i quali, nelle impostazioni generali, è stata impostata la visualizzazione delle provvigioni.

### AD Commerciale con MyDB

E' stata realizzata su AD Commerciale la possibilità di indagare i dati MyDB legati ai documenti e alle anagrafiche Clienti Fornitori (Sol. 45914) (Sol. 41900)

## Altre implementazioni e correzioni

#### Installazione

 Da questa versione, viene definito il set di caratteri ammessi per la password dell'account MexalAdmin, proprietario dei processi applicativi e prim'ancora proprietario dei servizi MxServer ed Mxagent. Oltre ai caratteri alfanumerici, risultano ora ammessi esclusivamente i seguenti sei:

,.-!?\* (virgola, punto, trattino, punto esclamativo, punto interrogativo, asterisco).

Il setup blocca qualsiasi altro carattere non ammesso, sia nella nuova installazione sia nell'aggiornamento, indipendentemente dalla modalità grafica o xml. Stesso controllo applicato dalla funzione Password Utente in Amministrazione MxServer via browser.

#### Generale

- Nelle liste multi selezione è stata implementata la possibilità di selezionare e deselezionare i documenti a lista con il tasto ctrl+tasto sinistro del mouse. Nei campi di ricerca dei conti Clienti/Fornitori è possibile ora ricercare tramite codice senza dover indicare gli zeri non significativi (Es.501.00005) può essere scritto 501.5)
- Da questa versione, la funzione "Password Utente" dell'amministrazione MxServer via browser esegue anche la variazione della password nel servizio Mxagent. Ricordiamo che entrambi i servizi sono avviati dal medesimo utente, cioè MexalAdmin.

Qualora tale modifica fallisca, l'interfaccia di Amministrazione torna errore senza compromettere l'esito positivo della variazione per MxServer. Infatti, l'intervento su Mxagent avviene esclusivamente se completato con successo quello per MxServer. In caso di errore su Mxagent e non su MxServer, si dovrà comunque intervenire manualmente tramite opportune verifiche di sistema sulle cause del fallimento. Per tutti i dettagli relativi alla funzionalità Liveupdate 2014, consultare il manuale al seguente riferimento, sezione "Servizi", modulo "Aggiornamento programma", capitolo "Prodotti non Live: Liveupdate 2014".

- Sono state incrementate le prestazioni nel cambio di menù, ottimizzando l'utilizzo della cache del terminale (Sol. 51034).
- ERRORE NON CORREGGIBILE:NUMERO NEGATIVO NON GESTITO: Su alcune installazioni all'accesso del programma, dopo aver inserito le credenziali, compariva il messaggio:Errore non correggibile numero negativo non gestito Riferimenti: binl() pxlib11.c linea 3539 Il programma verrà terminato

Per risolvere il problema occorreva aggiornare Mexal alla 2017H5 (con setup già presente in area FTP), poi inserire nella cartella programmi\prog la hotfix scaricabile da questi link rapidi:

- http://documentazione.passepartout.sm/leggimi/Mexal/hotfix/mxlib\_win32.zip
- http://documentazione.passepartout.sm/leggimi/Mexal/hotfix/mxlib\_win64.zip
- http://documentazione.passepartout.sm/leggimi/Mexal/hotfix/libmx\_s\_linux32.zip
- http://documentazione.passepartout.sm/leggimi/Mexal/hotfix/libmx\_s\_linux64.zip (Sol. 51052).
- SPRIX/COLLAGE/MYDB NON VISIBILI A MENU E NEMMENO ESEGUIBILI:ERRNOAPP60/ERRNOAPP62: Se il nome del file fisico aveva un case diverso da quello indicato nell'indice (come indice sorgenti sprix), allora gli sprix non risultavano nemmeno eseguibili, oltre che non visibili a menu. Per ogni elemento nella suddetta condizione, si affiancava un triangolo giallo che evidenziava il motivo del blocco esecuzione: errnoapp60 per gli sprix, errnoapp62 per l'indice corrispondente di mydb.

Per risolvere il problema, occorre aggiornareva Mexal alla 2017H5 (con setup già presente in area FTP), poi inserire nella cartella programmi\prog la hotfix scaricabile da questi link rapidi:

- http://documentazione.passepartout.sm/leggimi/Mexal/hotfix/mxlib\_win32.zip
- http://documentazione.passepartout.sm/leggimi/Mexal/hotfix/mxlib\_win64.zip
- http://documentazione.passepartout.sm/leggimi/Mexal/hotfix/libmx\_s\_linux32.zip
- http://documentazione.passepartout.sm/leggimi/Mexal/hotfix/libmx s linux64.zip (Sol. 51070).
- USCITA FORZATA DEL TERMINALE SUBITO PRIMA O DOPO ERRORE INVIO MAIL CHE SUPERA I 1024 CARATTERI: Se fosse ritornato un errore d'invio mail (MAPI o SMTP) oltre i 1024 caratteri in accodamento al nome stampante, la procedura sarebbe uscita forzatamente subito prima di poter disegnare la finestra finale di visualizzazione, oppure all'uscita da quest'ultima con OK (Sol. 50446).

### Contabilità

- ANAGRAFICA PIANO DEI CONTI: Richiamando gli ulteriori dati banca dall'anagrafica di un conto di tipo 'Banca', sono ora visualizzabili i tasti direzionali con cui, ad esempio, cambiare pagina (Sol.51068)
- RUBRICA CLIENTI/FORNITORI: Il programma restituiva "Errore interno violazione protezione di memoria" se si provava di inserire nuove anagrafiche clienti/fornitori nell'azienda in cui mancavano i mastri di tipo clienti/fornitori (Sol. 51059).
- PROVVIGIONI AGENTI: Solo per le aziende con la gestione dello scadenzario a partite da 'Contabilità/Provvigioni agenti' selezionando 'Solo provvigioni maturate' ed una data pagamento fino a, le note di credito emesse venivano estrapolate anche se non rientravano nel range selezionato (Sol. 51095).

#### Magazzino

EMISSIONE/REVISIONE DOCUMENTI: Emettendo un nuovo documento di vendita, ad un cliente con pagamento contanti (parametro paga tot.documento =Si), nel piede documento appare correttamente il Pagato. Prima della conferma del documento, variando il cliente in testata, dove il nuovo cliente ha un altro tipo di pagamento, nel piede veniva erroneamente mantenuto l'importo sul campo Pagato (Sol. 50565).
 Se ordinavo la lista documenti in modalità differente da quella di default (Cliente/fornitore, Note, Causale, ecc) in fase

di trasformazione documento (ad esempio BC in FT) la lista dei documenti di origine non si aggiornava mostrandomi il documento trasformato e sfalsando i Totali documento le Proprietà e le Informazioni documento visualizzate (Sol. 50481).

- SCHEDE MOVIMENTI DI MAGAZZINO: Eseguendo la stampa dei movimenti in scheda, per analizzare un articolo specifico, per il quale in inserimento dei documenti viene inserita manualmente la descrizione, in stampa la descrizione viene stampata in modo anomalo (Sol. 50651).
- ANAGRAFICA ARTICOLI: In ambiente Linux, cercando di inserire delle particolarità, quando si è sul campo 'Listino di vendita'. la procedura segnalava :Valore massimo -1252035548 (Sol. 50954).
   Implementata la possibilità, nel Filtro avanzato, di selezionare gli articoli in base alla Disponibilità lorda (Sol. 48465).
- IN ANAGRAFICA CODICI ALIAS RIMANEVA ATTIVO IL TASTO F3 SU TUTTI I CAMPI DELLA MASCHERA: Se dal campo MA/MA\_ANAGALIAS\MA\_ALIASC (anagrafica codici alias - codice) con il mouse (o con Shift + Tab) si passava ad un qualsiasi campo disponibile all'interno della finestra ad esclusione MA\_ALIASD (caratteristiche), restava attivo il pulsante F3 Copia codice articolo che non eseguiva alcuna azione alla pressione. (Sol. 50897)

#### Produzione

 BOLLE DI LAVORAZIONE: Creata la BL e impostata la fase CL si procede confermando lo SL e quando si presenta il CL si eliminano i prodotti finiti (Shift+F3 Elimina riga) e si conferma il CL "vuoto". La procedura avvisa l'operatore che il documento non sarà memorizzato in quanto non sono presenti articoli chiedendo conferma. Confermando il messaggio la procedura erroneamente NON assegnava alla BL lo stato "TERMINATA" (Sol. 50878).

#### Stampe

- MAGAZZINO: Eseguendo la stampa del giornale di magazzino personalizzata, selezionando un determinato magazzino X, per un documento che lavora su due magazzini (ad esempio DL), nella stampa risultante ed indipendentemente che il magazzino selezionato corrisponda al magazzino di partenza, o al magazzino di destinazione, la stampa riportava sempre il +C (Sol. 50253).
- Nelle stampe grafiche di documenti di magazzino, pur definendo uno specifico cliente al campo Conto, la stampa non filtrava più per il cliente indicato, riportando in stampa tutti i documenti di tutte le anagrafiche (Sol. 50784).
- MAGAZZINO-INVENTARIO: Richiedendo la stampa inventario su formato grafico di default -INVARTM, con impostazione 'Alla data', da magazzino X a Y, e 'Rag.Mag.' = No, dove in Impostazioni di configurazione è definita la 'Stampante predefinita' 127, se in esecuzione della stampa si sceglieva ad esempio la stampante Excel, la stampa del primo magazzino compariva in Excel, e tutte le altre su stampante 127 (Sol. 50226).
- FISCALI CONTABILI-DELEGHE/COMUNIC/INVII TELEM-COMUNICAZIONE DATI FATTURE INVIO TELEMATICO: E' stata implementata la possibilità, di visualizzare l'elenco delle forniture già presenti per un intermediario, al fine di poter utilizzare il primo numero di fornitura "libero". E' stato introdotto il tasto funzione F3[Lista Trasm. presenti] che consente di visualizzare l'elenco delle forniture e di poter quindi determinare per l'intermediario di riferimento, il primo numero libero. (Sol. 51124)
- FISCALI CONTABILI-DELEGHE/COMUNIC/INVII TELEM-DELEGA UNIFICATA F24-GENERAZIONE DELEGA F24: La
  risoluzione n.119/E dell'Agenzia Entrate ha previsto l'introduzione del nuovo codice identificativo 74 Soggetto
  risultante dall'operazione straordinaria. La procedura è stata adeguata per consentire l'immissione di tale
  identificativo in fase di inserimento di un prospetto compensazione.

- FISCALI CONTABILI-DELEGHE/COMUNIC/INVII TELEM-RAVVEDIMENTO OPEROSO F24: In caso di ravvedimento di un prospetto contenente il "codice fiscale coobbligato" e il "codice identificativo", nel prospetto del ravvedimento vengono ora recuperate anche queste due informazioni.
- FISCALI CONTABILI-DELEGHE/COMUNIC/INVII TELEM-COMUNICAZIONE DATI FATTURE-ELABORAZIONE PRIMANOTA: Elaborando la comunicazione dati fatture, se una FS in reverse charge presentava una parte dell'importo no doppio protocollo, il documento veniva elaborato con una sola riga tutto al 22% col flag di operazione differita (Sol. 51046).

#### Annuali

- AGGIORNAMENTO ACE SOGGETTI IRPEF DOPO IL D.M. DEL 3 AGOSTO 2017: Sono state apportate alla gestione dei soggetti IRPEF, le modifiche normative introdotte dal Decreto MEF del 03/08/2017, pubblicato in G.U. n. 187 in data 11/08/2017 ed in vigore dal 26/08/2017. In sintesi le modifiche sono relative a:
  - calcolo dello stock incrementale 2015 2010 nei casi di contabilità semplificata nel 2010 e anni successivi o imprese neo costituite dopo il 2010;
  - calcolo del patrimonio netto 2015, ai fini dello stock incrementale 2015 2010, considerando l'utile dell'esercizio 2015;

- utile d'esercizio 2016 e anni futuri, considerato incremento nell'esercizio di maturazione e non di delibera. Si rende evidenza del fatto che il Decreto ha previsto clausole di salvaguardia finalizzate ad evitare comportamenti non coerenti con le previsioni del Decreto stesso e quindi le nuove disposizioni non incideranno sulla modalità di determinazione della Base ACE nei periodi d'imposta precedenti la loro entrata in vigore.

Per ogni delucidazione in merito, è possibile consultare il manuale Annuali - ACE nella parte relativa ai soggetti IRPEF.

#### Servizi

- TRASFERIMENTO ARCHIVI-SINCRONIZZA PASSWEB: Il flag 'Immagine' nella finestra 'Sincronizza Passweb' veniva valorizzato se, in 'Anagrafica Articolo' era presente l'immagine catalogo. L'immagine esportata sul sito Passweb però è l'immagine articolo, e non quella catalogo, occorre quindi che il flag sia valorizzato in presenza di tale dato. (Sol. 49706)
- TRASFERIMENTO ARCHIVI CARICAMENTO PRIMANOTA COMMERCIALISTA: Con questa versione, nella fase di caricamento primanota commercialista, è stato implementato il parametro "Aggiorna anagrafiche conti" in grado di poter scegliere se modificare le anagrafiche esistenti oppure no. Mentre le nuove anagrafiche clienti/fornitori verranno sempre importate (Sol. 50815).
- INVIO EMAIL SMTP: AVVISI SICUREZZA TLS: Da questa versione, nelle impostazioni server email della stampante E SMTP, risulta disponibile il parametro Avvisi sicurezza TLS.

Tale parametro ha effetto nel solo caso di connessione criptata TLS "S" o "T" e, in tali casi, di default risulta attivo. Esso determina se visualizzare tutti gli avvisi di fallite verifiche sulla negoziazione TLS durante l'invio mail. Qualora gli avvisi siano disattivati, l'utente non riceverà più riscontri visivi sulla corretta identità del server. Fin dove possibile, si raccomanda sempre di cercare la soluzione alla fallita verifica che genera l'avviso piuttosto che disattivarlo, in quanto l'utilizzatore potrebbe perdere la percezione di eventuali abbassamenti di sicurezza. Ricordiamo che si tratta di controlli minimi secondo gli standard di sicurezza che il protocollo richiede. In particolare, possono comparire avvisi relativi a:

- nome server SMTP non presente nel soggetto del certificato TLS presentato dal server stesso. Uno dei casi più tipici di tale situazione avviene quando nella stampante Email si configura un indirizzo IP, in quanto pressoché nessun'autorità emittente di certificati appunto li genera per IP – lo standard richiede un nome pienamente qualificato dal DNS;
- certificato presentato dal server ha una data di inizio validità successiva alla data odierna;
- certificato presentato dal server ha una data di scadenza precedente alla data odierna;
- catena di certificazione non risolta, ad esempio poiché il file con l'elenco delle CA pubbliche (default è \binloc\cacrtsmtps.pem) non contiene la chiave pubblica dell'autorità che ha emesso il certificato presentato dal server o, comunque, nessuna componente pubblica di tutta la catena fino alla radice. Un altro caso tipico che genera l'avviso è il cosiddetto certificato auto firmato (self-signed). Alcuni antivirus hanno un dispositivo di sicurezza che s'inserisce proprio con un certificato auto firmato per controllare le mail in uscita, generando un avviso in Passepartout.
- PASSBUILDER- MYDB IMPORT ANAGRAFICA CON DATI IN APP SU LINUX: In ambiente Linux, creando una nuova app ed importando un'anagrafica MyDB già esistente (installata fuori da PassBuilder) e contente dei dati, l'anagrafica viene regolarmente creata, ma i dati non venivano trasferiti (Sol. 51033).
- PASSBUILDER-MEXALDB: DATI MYDB LEGATI AI DOCUMENTI NON SINCRONIZZATI DOPO TRASFORMAZIONE IN APP: A seguito del trasferimento degli archivi MyDB in App, se gli archivi erano legati ai documenti, non venivano sincronizzati correttamente sulla replica di MexalDB e doveva essere lanciata la riorganizzazione degli archivi (Sol. 50970).

- PASSBUILDER-INSTALLAZIONE APP CHE RICHIEDE APP DI LIBRERIA FALLISCE CON LIVELLO MDS:S511: Su una installazione con livello MDS[S511] Sprix (pubblico), l'installazione di una App, che utilizza delle librerie presenti in un'altra App, anche se fatta con i sorgenti dava errore (Sol. 51067). La procedura da seguire per il corretto funzionamento è la seguente:
  - Ricompilare obbligatoriamente tutti gli elementi dell'app con la versione 2017I
  - Installare sul Passbuilder di destinazione la/e app contenente/i le librerie, comprensiva di sorgenti.
  - Installare sul Passbuilder di destinazione l'app che utilizza le librerie, comprensiva di sorgenti.

#### Redditl

- Eseguendo la stampa impegno alla trasmissione dei modelli RPF/RSC/RSP/RNC, indicando nel campo "Assegnazione impegno a trasmettere la dich" il valore = N oppure lasciandolo vuoto, lo stesso se presente nella dichiarazione veniva eliminato (codice 1 o 2). (Sol. 50976).
- MODELLO 730-REDDITI PERSONE FISICHE: In presenza di ripartizione territoriale del valore della produzione ai fini Irap su più di tre regioni, il modello F24 per il versamento del saldo e dell'acconto selezionava il codice della regione con imposta lorda più alta tenendo conto solo delle prime tre regioni, quindi nei casi in cui la regione con la l'imposta maggiore fosse nei moduli aggiuntivi IR, il programma non ne teneva conto per il riporto in F24. Questa anomalia è presente in tutti i modelli Irap (Sol. 50955).
- STUDI DI SETTORE: Gli indici dello studio di settore WD30U non erano allineati pertanto la visualizzazione dello stesso risultava errata ma la stampa era corretta. (Sol. 51107)

#### Adp Bilancio & Budget

DETTAGLIO VOCI NELLO SCHEMA DI RENDICONTO FINANZIARIO: Nella gestione del Rendiconto finanziario, al fine di individuare più facilmente eventuali squadrature del flusso finanziario complessivo dell'esercizio, è stata introdotta una nuova funzione Visualizza/Nascondi dettaglio voci (nella scheda operativa Schema con i dati finali di rendiconto) che espande i dettagli delle formule impostate su ciascuna voce del Rendiconto finanziario. In questo modo viene facilitato il controllo dei dati qualora il flusso finanziario ricostruito in automatico non coincida con l'effettiva variazione delle disponibilità liquide verificatasi nel corso dell'esercizio risultante dallo Stato patrimoniale del bilancio d'esercizio.

I dettagli delle formule sono costituiti dai seguenti elementi:

- Dati di bilancio riclassificati: in particolare il saldo di bilancio alla data di fine esercizio o la variazione grezza rispetto alla data di fine esercizio precedente (elaborati nella scheda operativa Riclassificazioni)
- Risposte a specifiche domande del questionario (elencate nella scheda operativa Questionario): per individuare meglio le risposte del questionario incluse nelle formule dello Schema sono stati introdotti degli indici numerici su tutte le domande e risposte del questionario
- Voci dello schema stesso: per il calcolo delle voci di totale di primo livello

Le voci di dettaglio dello schema di Rendiconto sono caratterizzate dalle seguenti proprietà:

- Si presentano in sola visualizzazione; le modifiche manuali dei dati si possono infatti effettuare tramite la funzione 'Modifica dati' solo sulle voci di ultimo livello dello schema di Rendiconto
- Non sono disponibili su rendiconti già elaborati modificati manualmente o impostati come protetti
- Vengono riportate nella stampa ad uso interno del documento di Rendiconto (Genera documento) quando visualizzate a video all'interno dello schema; nel file xbrl non sono invece disponibili.
- I dettagli che si riferiscono a risposte del questionario vengono visualizzati anche se la relativa domanda non è stata attivata all'interno del questionario; in questo caso nella riga di dettaglio viene aggiunta in coda la dicitura "(**riga non visibile**)"
- Gli elementi che nella formula vengono sottratti sono preceduti dal simbolo "(-)"(Sol. 46859).
- MIGLIORAMENTO DELLA GESTIONE RIGHE DI INSERIMENTO MANUALE DEI SALDI NEL BILANCIO: Relativamente alla gestione delle righe di inserimento manuale dei saldi di bilancio (quelle visualizzate in colore verde) sono state introdotte le seguenti modifiche:
  - Tramite il pulsante **Inserisci riga** viene ora proposta una **descrizione predefinita** che riprende le descrizioni della voce di bilancio su cui viene aggiunta la riga; l'utente ha comunque la possibilità di modificarla a piacere.
  - Nuovo pulsante **Dettaglio ordinario**, attivo solo con **bilancio di tipo abbreviato o micro**, che dà la possibilità di **abbinare le codifiche analitiche dello schema del bilancio ordinario** su ciascuna riga di inserimento manuale; in questo modo, anche senza utilizzare i conti contabili, sono disponibili gli automatismi per la corretta compilazione dei **riclassificati** del **Rendiconto finanziario** e delle **tabelle analitiche in forma ordinaria della Nota integrativa** e delle riclassificazioni di bilancio incluse nelle **Relazioni**.
  - La procedura di abbinamento è la seguente:
    - Selezionare la riga di inserimento manuale

- Cliccare sul pulsante
- Nella finestra che si apre in sovraimpressione selezionare con il mouse la voce del bilancio ordinario a cui l'importo inserito manualmente si riferisce, cliccare sul pulsante Seleziona (o in alternativa doppio clic del mouse sulla voce)
- Sono ammesse righe con descrizione uguale anche al di sotto della stessa voce di bilancio
- Le righe aggiunte al di sotto della medesima voce di bilancio vengono ora ordinate mantenendo la posizione in
- cui sono state inserite (in precedenza venivano ordinate alfabeticamente)
- (Sol. 46609, 50887)
- VERIFICA QUADRATURA SU TABELLE AD ELENCO APERTO DELLA NOTA INTEGRATIVA: Nella gestione delle tabelle della Nota integrativa è stata aggiunta la funzione Verifica quadratura anche su tutte le tabelle a compilazione manuale che prevedono un elenco aperto di valori in riga o in colonna.

Cliccando sulla funzione è possibile controllare se la sommatoria dei valori parziali inseriti manualmente dall'utente coincide con il totale generale riportato sull'ultima riga o sull'ultima colonna della tabella (che nella maggior parte dei casi viene ripreso dai prospetti contabili di Stato patrimoniale o Conto economico). Se vi è coincidenza tra i valori viene indicato OK; in caso contrario viene invece evidenziata la DIFFERENZA che l'utente deve eliminare correggendo i dati compilati. (Sol. 42192)

- BILANCIO UE AUTOMATICO: ULTERIORI PARAMETRI PER ESPORTAZIONE DATI EXTRA CONTABILI: Nella videata con i parametri di avvio del bilancio UE automatico sono stati aggiunti ulteriori parametri per integrare la base dati contabile dell'elaborazione di bilancio ad una determinata data anche con i seguenti dati di natura extracontabile:
  - Simulazione ammortamenti Simulazione scorporo corrispettivi
  - Archivi extracontabili

  - Simulazione ratei, risconti e competenze economiche

Si ricorda che i nuovi parametri aggiunti nella funzione di elaborazione automatica dei prospetti di bilancio, che restituiscono gli stessi dati elaborati nella stampa del Bilancio di Verifica, erano già disponibili nel menu di trasferimento dati completo del modulo ADP e hanno la finalità di simulare le scritture di chiusura del bilancio ad una determinata data infrannuale in corso d'anno, quando le operazioni di assestamento non sono ancora state registrate in contabilità (Sol. 36870).

- TRASFERIMENTO DATI BILANCIO E BUDGET: Nella stampa del bilancio scalare che viene generata al termine del trasferimento dati per il Bilancio civilistico venivano riportati sempre i codici della vecchia direttiva IV CEE (in vigore fino all'esercizio 2015) indipendentemente dall'anno contabile di elaborazione. A partire dall'esercizio contabile 2016 vengono ora esportati in stampa i codici di bilancio relativi alla nuova direttiva di bilancio (2013/34/UE, D.Lgs 139/2015). (Sol. 50630)
- BILANCIO UE-PROSPETTI CONTABILI-GESTIONE: Nella gestione dei prospetti contabili del Bilancio UE, a seguito dell'eliminazione di righe di inserimento manuale dei saldi, si poteva verificare un mancato ricalcolo in tempo reale delle voci di bilancio calcolate da una formula (ad esempio utile/perdita d'esercizio). (Sol. 50326).
- BILANCIO UE-NOTA INTEGRATIVA XBRL-GESTIONE: In fase di validazione delle istanze di bilancio in formato xbrl si poteva verificare un errore bloccante se nelle tabelle standard della Nota integrativa XBRL venivano inserite delle date in forma ridotta (GG/MM/AA) anzichè nella forma corretta estesa (GG/MM/ĂAAA). E' stato pertanto introdotto un nuovo controllo alla conferma delle tabelle in modo che non vi sia più la possibilità di inserire date in formato ridotto fuori standard (Sol. 50993).
- BILANCIO UE-DEPOSITO CCIAA: A seguito di recenti modifiche sul portale webtelemaco.infocamere.it si verificavano le seguenti anomalie nella procedura di deposito bilancio integrata nel modulo ADP Bilancio e budget:

- Login automatica: non venivano più inserite in automatico le credenziali dell'utente telemaco codificate nell'Amministrazione utenti (Credenziali esterne - Infocamere webtelemaco).

- Firma digitale multipla: nel caso di software di firma diversi da Firma Passepartout (Dike, File protector, ecc.) veniva restituito un messaggio di warning bloccante che interrompeva l'apposizione di una ulteriore firma sui file già firmati digitalmente.
- Carica documenti: si verificava sistematicamente l'errore 438 appena si selezionava il file da caricare e non venivano inserite in automatico le informazioni relative a tipo documento, data e numero pagine. (Sol. 50892).

Nella fase 2 del deposito (Selezione dei documenti da allegare alla pratica di bilancio) non venivano rilevati eventuali documenti relativi ad allegati di bilancio creati con modelli personalizzati (Sol. 50019).

Nel caso di documenti creati con modelli personalizzati, in fase di deposito bilancio in CCIAA non venivano gestiti gli automatismi di compilazione della pratica (esportazione documenti su directory locale, firma digitale e caricamento documenti su servizio Bilanci online). Per gestire correttamente tutti gli automatismi anche nel caso di allegati generati a partire da modelli personalizzati non distribuiti da Passepartout spa, è stata aggiunta la colonna Tipo

allegato pers. nella fase 2 nella quale l'utente deve scegliere la tipologia di documento a cui l'allegato personalizzato si riferisce, prima di procedere con l'esportazione su directory di salvataggio in locale. (Sol. 45094).

Nel caso in cui un allegato di bilancio (ad esempio il verbale di assemblea) contenesse uno o più spazi bianchi iniziali nel titolo, questo non veniva rilevato nella fase 2 della funzione di deposito (Sol. 50672).

 BASILEA 2-ANALISI QUANTITATIVA-ASSOCIAZIONE CONTI: Abilitando l'opzione Elaborazione automatica in fase di creazione del business plan di Basilea 2 non veniva eseguita in automatico la fase di associazione dei conti agli schemi di riclassificazione di Stato patrimoniale e Conto economico (Sol. 49991).

#### Passmobile

- MODIFICA ARCHIVIO PARTICOLARITA' (PREZ): Sono cambiate le dimensioni di una chiave da 2Byte a 3Byte. E' stata quindi implementata questa soluzione:
  - Le app che sono già in produzione ed hanno archivi "vecchi" (chiave a 2byte), al momento della sincronizzazione vengono "corrette" chiedendo un aggiornamento della app stessa.
    - Le app che non hanno archivi con queste chiavi modificate non vengono aggiornate
  - Questo garantisce la retrocompatibilità.

ATTENZIONE: se viene ricompilato l'archivio coinvolto (PREZ) su una 2017I, la app che usa quell'archivio sarà compatibile solo con versioni maggiori o uguali alla 2017I.

Se quindi è necessario apportare modifiche ad App già in produzione, per mantenere la retrocompatibilità non bisogna ricompilare l'archivio (PREZ)

 ORDINAMENTO E FILTRI NELLE LISTE DINAMICHE: Tramite nuove istruzioni Sprix-mobile è possibile definire un ordinamento sugli elementi che compongono la lista ed un filtro full-text su tutti i campi della lista:

\_WLTPFLD\$(n) = <campo di tipo testo, data o numerico> \_WLUSERORD\$ = "S"

\_WLUSERFLT\$="S"

#### Passbuilder

- Le novità sono elencate nell'ultimo capitolo del Manuale Sprix "Appendice: Implementazioni per Versione di Rilascio
- GETINTERNET CON WEB SERVER O PROXY CHE RICHIEDONO SPEZZAMENTO HOST E URI ANCHE CON HTTP 1.0: Nonostante RFC non indicasse ciò obbligatorio, alcuni web server potevano imporre una request con URI spezzato e header Host. Storicamente, Passepartout eseguiva la request nella forma:

GET <URI assoluto con nome server e porta eventualmente implicita 80> HTTP/1.0

Mentre alcuni server potevano imporla nella forma con cui si presenta curl HTTP 1.0 senza header User-Agent:

GET <URI senza nome ed eventuale porta> HTTP/1.0 Host: <nome server>:<eventuale porta> Accept: \*/\*

Nella prima forma, il response poteva essere un 301 Moved permanently anziché 200 OK. Inoltre, alcuni proxy/firewall potevano a loro volta rifiutare la request e persino bloccare la connessione a livello TCP. Ora, la GetInternet avviene nella forma compatibile anche con i server o proxy che impongono le direttive non obbligatorie da RFC (Sol. 50949).

• ERRORE APP DATATREK CON MEXALDB ATTIVO: Nel caso di azienda senza MDS, nel momento in cui veniva creata/importata un app Datatrek, veniva dato l'errore:

'L'uso di App con 'MexaIDB per DataTrek' non e' compatibile con installazioni con MexaIDB attivo' (Sol. 50981)

- PASSBUILDER.#APPENDISPX A CASCATA IN UNA APP: Utilizzando la funzione #APPENDISPX e aggiungendo librerie in cascata orizzontale non venivano lette le etichette all'interno della libreria'. (Sol. 50939).
- PASSBUILDER-ESECUZIONE DI SPRIX NON A MENU CON SHELLSPRIX: E' stata abilitata la possibilità di lanciare dall'istruzione SHELLSPRIX anche sprix anonimi che non sono stati messi a menu (Sol. 50904).
- PASSBUILDER:ESTENSIONE MYDB DIRETTA DOCUMENTI ACCEDE A CARTELLA SBAGLIATA: Gli archivi MyDB creati in APP, o trasferiti in APP, definiti come estensioni dirette dei soli documenti ordine, preventivi e matrice vengono scritte/lette nella cartella ..\dati\datiaz\azienda\datimydb invece che in ..\dati\datiaz\azienda\datiapp\mydb. Quelle dei movimenti di magazzino e comunque quelle riportabili funzionano correttamente (Sol. 51111). Per recuperare gli eventuali dati presenti nella cartella errata, sono recuperabili in uno dei seguenti modi:
  - Caso 1. Archivi MyDB creati all'interno di una app: con l'installazione chiusa è sufficiente, subito dopo aver aggiornato la versione, copiare i file interessati dalla cartella ..\dati\datiaz\azienda\datimydb alla cartella ..\dati\datiaz\azienda\datiapp\app\mydb.

- Caso 2. Gli archivi MyDB sono stati importati successivamente alla loro creazione all'interno di una app: occorre ricaricare i dati che sono stati inseriti dalla data di passaggio degli archivi fino alla data di installazione della versione 2017I. Se tali dati sono un numero cospicuo contattare l'assistenza
- MYDB:TOLTO CAMPO CHIAVE SUI CAMPI PAGAMENTO: E' stata disabilitata la possibilità di utilizzare i campi relazionati con l'archivio pagamenti, come chiave dell'archivio MyDB (campo Ordin.). Per chi li avesse già utilizzati come campo chiave occorre chiamare in variazione la definizione dell'archivio e allineare/modificare gli eventuali sprix/collage che li utilizzano.
- MYDB-ERRORE RECORD GIA' IN USO CON ACCESSO AI DATI AGGIUNTIVI DA DUE TERMINALI IN CONTEMPORANEA: In presenza di un archivio MyDB estensione di una anagrafica di Mexal o di un'altra anagrafica di MyDB, se si accede da due terminali diversi ai Dati Aggiuntivi (Shft+F8) su due record che ancora non sono presenti (inserimento), il secondo che accede riceveva il messaggio'Record già in uso dall'utente sul terminale(Sol. 51099).
- MYDB: ERRORE IN SINCRONIZZAZIONE DATI APP SEMPRE FORZATO SU MEXALDB: Errore in sincronizzazione dati MyDB delle APP sempre forzato su mexalDB alla sola abilitazione e non all'utilizzo. Lo spostamento dei dati nella sincronizzazione delle APP, se mexalDB era abilitato, tentava sempre e comunque il rename delle tabelle (Sol. 51110).
- PASSBUILDER DATATREK-PULSANTE MAPPA CON CARATTERI SPECIALI: Nei campi di tipo TOPONOMASTICA, se nell'indirizzo erano presenti dei caratteri speciali, questi non venivano passati correttamente nella creazione della mappa (Sol. 50611).

#### **PassAnalytics**

• E' stato adeguato e reso compatibile il prodotto, in base all'estensione della base dati rilasciata sul gestionale.

#### Mexal-DB

- In conseguenza del potenziamento di Mexal in fase di aggiornamento archivi dell'azienda le tabelle AMAG\_LIST, AMAG\_LIST\_CORR, PARM\_CENTRI e PARM\_MAG vengono cancellate per poi essere ricostruite con 999 righe.
- Alle stesse tabelle vengono aumentate di dimensione alcune colonne, ed aggiunte alcune nuove colonne quali:
  - CDS\_NOTA nella tabella AMAG\_LIST
  - CDS\_NOTA nella tabella PARM\_CENTRI
  - CDS\_NOTA, CDS\_INDIR, CDS\_ZIPCODE, CDS\_LOC, CDS\_PROV nella tabella PARM\_MAG
- Inoltre alcune colonne chiave di queste tabelle e della ARTI\_LISTINI vengono variate, per cui potrebbe essere necessario adeguare eventuali applicazioni che vi accedono.
- La tabella AZIE\_M, contenente l'anagrafica dell'azienda viene aggiornata senza necessità di ricostruzione aumentando la dimensione delle colonne.
- La colonna PRG\_FOR presente nelle tabelle ARTM\_FOR e ARTM\_FOR\_SCON viene aumentata di dimensione.